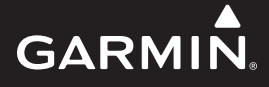

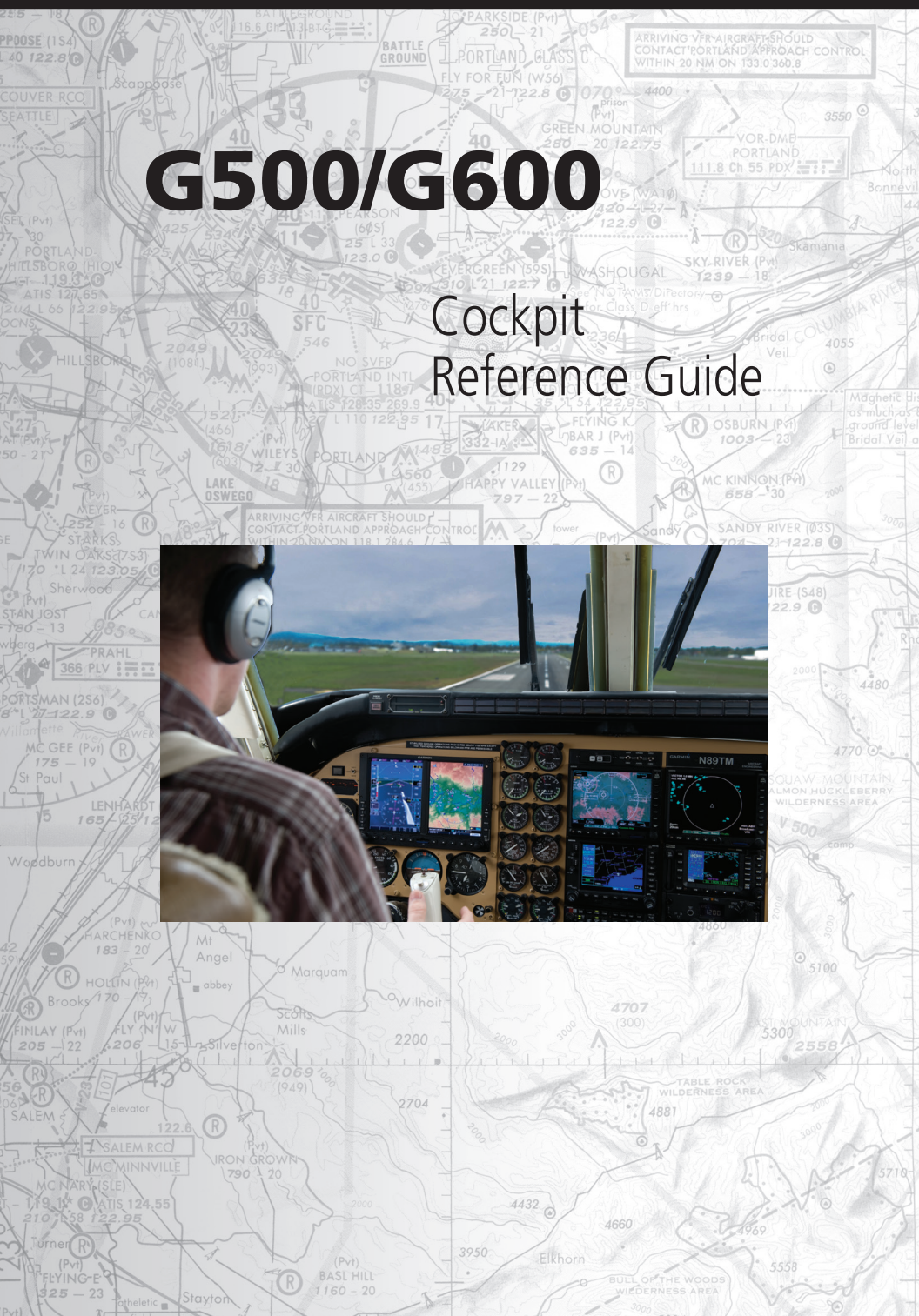

#### © 2008-2019 Garmin International, Inc., or its subsidiaries All rights reserved

Except as expressly provided herein, no part of this manual may be reproduced, copied, transmitted, disseminated, downloaded or stored in any storage medium, for any purpose without the express written permission of Garmin. Garmin hereby grants permission to download a single copy of this manual and of any revision to this manual onto a hard drive or other electronic storage medium to be viewed for personal use, provided that such electronic or printed copy of this manual or revision must contain the complete text of this copyright notice and provided further that any unauthorized commercial distribution of this manual or any revision hereto is strictly prohibited.

Garmin<sup>®</sup>, FliteCharts<sup>®</sup>, and SafeTaxi<sup>®</sup> are registered trademarks of Garmin Ltd. or its subsidiaries. GDU™, SVT™, G500, and G600 are trademarks of Garmin Ltd. or its subsidiaries. These trademarks may not be used without the express permission of Garmin.

NavData<sup>®</sup> is a registered trademark of Jeppesen, Inc., ChartView<sup>™</sup> is a trademark of Jeppesen, Inc.: SkyWatch<sup>®</sup> and Stormscope<sup>®</sup> are registered trademarks of L-3 Communications.

© 2019 SiriusXM Radio Inc., Sirius, XM and all related marks and logos are trademarks of SiriusXM Radio, Inc.; Iridium<sup>®</sup> is a registered trademark of Iridium Communications Inc. Canadian radar data provided by Environment Canada. United States radar data provided by NOAA. European radar data collected and provided by Meteo France. All other marks and logos are property of their respective owners. All rights reserved.

AOPA Membership Publications Inc., and its related organizations (hereinafter collectively "AOPA") expressly disclaim all warranties, with respect to the AOPA information included in this data, express or implied, including, but not limited to, the implied warranties of merchantability and fitness for a particular purpose. The information is provided "as is" and AOPA does not warrant or make any representations regarding its accuracy, reliability, or otherwise. Under no circumstances including negligence, shall AOPA be liable for any incidental, special or consequential damages that result from the use or inability to use the software or related documentation, even if AOPA or an AOPA authorized representative has been advised of the possibility of such damages. User agrees not to sue AOPA and, to the maximum extent allowed by law, to release and hold harmless AOPA from any causes of action, claims or losses related to any actual or alleged inaccuracies in the information. Some jurisdictions do not allow the limitation or exclusion of implied warranties or liability for incidental or consequential damages so the above limitations or exclusions may not apply to you.

For information regarding the <u>Aviation Limited Warranty</u>, refer to Garmin's website. For aviation product support, visit <u>flyGarmin.com</u>.

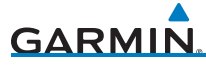

## Warnings, Cautions, & Notes

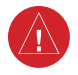

**WARNING:** Do not use terrain avoidance displays as the sole source of information for maintaining separation from terrain and obstacles. Garmin obtains terrain and obstacle information from third party sources and cannot independently verify the accuracy of information.

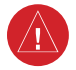

**WARNING:** Always refer to current aeronautical charts and NOTAMs for verification of displayed aeronautical information. Displayed aeronautical data may not incorporate the latest NOTAM information.

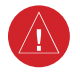

**WARNING:** Always refer to current aeronautical charts for appropriate minimum clearance altitudes. The displayed MSAs are only advisory in nature and should not be relied upon as the sole source of obstacle and terrain avoidance information.

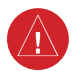

**WARNING:** Do not use geometric altitude for compliance with Air Traffic Control altitude requirements. The primary barometric altitmeter must be used for compliance with all Air Traffic Control altitude regulations, requirements, instructions, and clearances.

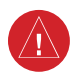

**WARNING:** Do not use TAWS information for primary terrain or obstacle avoidance. TAWS is intended only to enhance situational awareness.

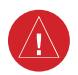

**WARNING:** Do not rely solely on the GDU 620 for cross-checking all redundant or correlated information available in the cockpit. Although unlikely, it may be possible for erroneous operation to occur without a fault indication shown by the GDU 620.

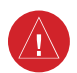

**WARNING:** Always use pressure altitude displayed by the GDU 620 PFD or other pressure altimeters in aircraft for vertical navigation. GPS altitude is geometric height above Mean Sea Level and could vary significantly from the altitude displayed by pressure altimeters or other altimeters in aircraft.

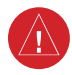

**WARNING:** Do not use outdated database information. Databases used in the G500/G600 systems must be updated regularly in order to ensure that the information remains current. Pilots using an outdated database do so entirely at their own risk.

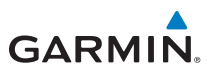

**WARNING:** Do not use basemap information (land and water data) as the sole means of navigation. Basemap data is intended only to supplement other approved navigation data sources and should be considered only an aid to enhance situational awareness.

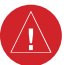

**WARNING:** Do not rely solely upon the display of traffic information for collision avoidance maneuvering. The traffic system does not provide collision avoidance resolution advisories and does not under any circumstances or conditions relieve the pilot's responsibility to see and avoid other aircraft.

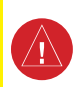

 $\Lambda$ 

**WARNING:** Do not use data link weather information for maneuvering in, near, or around areas of hazardous weather. Information contained within data link weather products may not accurately depict current weather conditions.

**WARNING:** Do not use the indicated data link weather product age to determine the age of the weather information shown by the data link weather product. Due to time delays inherent in gathering and processing weather data for data link transmission, the weather information shown by the data link weather product may be significantly older than the indicated weather product age.

**WARNING:** Do not rely solely upon the display of traffic information to accurately depict all of the traffic within range of the aircraft. Due to lack of equipment, poor signal reception, and/or inaccurate information from aircraft or ground stations, traffic may be present that is not represented on the display.

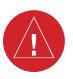

 $\wedge$ 

**WARNING:** Do not rely solely upon data link services to provide Temporary Flight Restriction (TFR) information. Always confirm TFR information through official sources such as Flight Service Stations or Air Traffic Control.

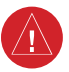

**WARNING:** Do not rely on information from a lightning detection system display as the sole basis for hazardous weather avoidance. Range limitations and interference may cause the system to display inaccurate or incomplete information. Refer to documentation from the lightning detection system manufacturer for detailed information about the system.

# GARMIN

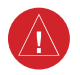

**WARNING:** Always obtain qualified instruction prior to operational use of this equipment. During flight operations, carefully compare indications from the GDU 620 to all available navigation sources, including the information from other NAVAIDs, visual sightings, charts, etc. For safety purposes, always resolve other discrepancies before continuing navigation.

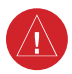

**WARNING:** Do not exceed 200 degrees per second in pitch or roll with a GRS 77/GDC 74 installation. This may invalidate AHRS attitude provided to the GDU 620. Exceeding 450 KIAS may invalidate ADC information provided to the GDU 620. With a GSU 75/GRS 79/GDC 72 installation, exceeding 225 degrees per second in pitch or roll may invalidate AHRS attitude provided to the GDU 620. Exceeding 435 KIAS may invalidate ADC information provided to the GDU 620. Exceeding 435 KIAS may invalidate ADC information provided to the GDU 620.

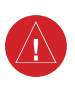

**WARNING:** Do not rely on the accuracy of attitude and heading indications in geographic areas where variation in the earth's magnetic field exists. This includes: North of 72° North latitude at all longitudes; south of 70° South latitude at all longitudes; north of 65° North latitude between longitude 75° West and 120° West (Northern Canada); north of 70° North latitude and between longitude 85° East and 114° East (Northern Russia); south of 55° South latitude between longitude 120° East and 165° East (region South of Australia and New Zealand).

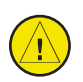

**CAUTION:** Ensure that any unit repairs are made by an authorized Garmin service center. Unauthorized repairs or modifications could void both the warranty and affect the airworthiness of the aircraft.

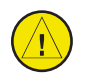

**CAUTION**: Do not clean display surfaces with abrasive cloths or cleaners containing ammonia. They will harm the anti-reflective coating.

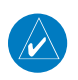

**NOTE**: The United States government operates the Global Positioning System (GPS) and is solely responsible for its accuracy and maintenance. The GPS system is subject to changes which could affect the accuracy and performance of all GPS equipment. Portions of the system utilize GPS as a precision electronic NAVAID. Therefore, as with all NAVAIDs, information presented by the system can be misused or misinterpreted and become unsafe.

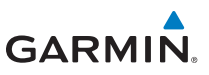

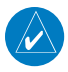

**NOTE**: Interference from GPS repeaters operating inside nearby hangars can cause an intermittent loss of attitude and heading displays while the aircraft is on the ground. Moving the aircraft more than 100 feet away from the source of the interference should alleviate the condition.

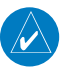

**NOTE**: All visual depictions contained within this document, including screen images of the system panel and displays, are subject to change and may not reflect the most current system and aviation databases. Depictions of equipment may differ slightly from the actual equipment.

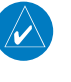

 $\checkmark$ 

 $\langle \rangle$ 

 $\langle \rangle$ 

**NOTE**: This device complies with part 15 of the FCC Rules. Operation is subject to the following two conditions: (1) this device may not cause harmful interference, and (2) this device must accept any interference received, including interference that may cause undesired operation.

**NOTE**: Terrain data is not displayed when the aircraft latitude is greater than 75° North or 60° South.

**NOTE**: This product, its packaging, and its components contain chemicals known to the State of California to cause cancer, birth defects, or reproductive harm. This notice is being provided in accordance with California's Proposition 65. If you have any questions or would like additional information, please refer to our website at <u>www.garmin.com/prop65</u>.

**NOTE**: Do not use SafeTaxi, FliteCharts, or Chartview functions as the basis for ground maneuvering. SafeTaxi, FliteCharts, and Chartview functions have not been qualified to be used as an airport moving map display (AMMD). Safetaxi, FliteCharts, and Chartview are intended to improve pilot situational awareness during ground operations and should only be used by the flight crew to orient themselves on the airport surface.

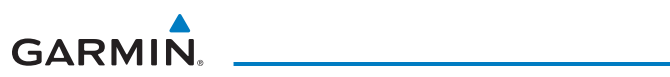

| Record of Revisions |         |                                                                                                    |  |  |  |
|---------------------|---------|----------------------------------------------------------------------------------------------------|--|--|--|
| Revision            | Date    | Description                                                                                                    |  |  |  |
| K                   | 06/2019 | Update reflects software v7.37 upgrade.                                                                                                    |  |  |  |
| J                   | 08/2018 | Update reflects software v7.30 upgrade.                                                                                                    |  |  |  |
| Н                   | 10/2016 | Update reflects software v7.12 upgrade.                                                                                                    |  |  |  |
| G                   | 04/2015 | Update reflects software v7.00 upgrade. Combined G500 and G600 CRGs.                                                                                    |  |  |  |
| F                   | 10/2012 | Update reflects software v6.11 upgrade.                                                                                                    |  |  |  |
| E                   | 08/2011 | Update reflects software v6.00 upgrade.                                                                                                    |  |  |  |
| D                   | 11/2010 | Upgrade reflects software v4.00 and v5.00 upgrade.                                                                                                    |  |  |  |
| С                   | 10/2009 | Added subscription information for FliteCharts and ChartView.                                                                                           |  |  |  |
| В                   | 06/2009 | Upgrade reflects software v3.00 upgrade. Added SVT,<br>TAWS-B, Terrain Proximity, Wind Vectors, Minimums Bug,<br>GAD 43, and Weather Radar Information. |  |  |  |
| A                   | 6/2008  | Product release.                                                                                                    |  |  |  |

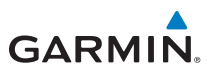

This page intentionally left blank

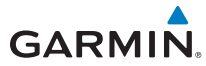

## Contents

| Warnings, Cautions, & Notes                            | iii<br>1   |
|--------------------------------------------------------|------------|
| Drimary Elight Dicplay (DED)                           |            |
| Airgoand Tana                                          | <b>ک</b> ۲ |
| Allspeeu lape                                          | 4<br>6     |
| Alliuue lape                                           | 0          |
| Daloilleule Flessule                                   | 0<br>ר     |
| Mittude Dug                                            |            |
| Aluluue Bug                                            |            |
| vertical Navigation (VNAV) Altitude Constraint         | IU         |
| FdSU/SIOW INDICATION                                   | IU<br>11   |
| WITU VECTORS                                           |            |
| Vertical Speed (V/S)                                   |            |
| vertical Deviation Indicator (VDI)                     | 12         |
| DIME INDICATION                                        |            |
| Clock/ limer                                           | IZ         |
| remperature Display                                    | 13         |
| Attitude indicator                                     |            |
| Horizontal Situation Indicator (HSI): Aircraft Heading |            |
| Adjusting the Course Pointer                           |            |
| HSI Bearing Pointers                                   |            |
| Marker Beacon Annunciations                            |            |
| Miscompare Annunciations                               |            |
| Autopilot (AP)                                         |            |
| GAD 43 Attitude                                        | 20         |
| Heading                                                | 21         |
| Altitude Capture (Optional Upgrade)                    | 21         |
| Autopilot Navigation                                   | 21         |
| GPSS                                                   | 22         |
| Flight Director Display                                | 23         |
| Vertical Speed Control                                 | 23         |
| Autopilot Mode Annunciations                           | 24         |
| Electronic Stability & Protection (ESP™)               | 24         |
| Additional Features                                    | 25         |
| Synthetic Vision Technology™                           | 25         |
| Displaying SVT <sup>™</sup> Terrain                    |            |
| Displaying Heading on the Horizon                      |            |
| Displaying Airport Signs                               |            |
| Multi-Function Display (MFD)                           |            |
| Page Navigation - Moving Between Pages                 |            |
| Changing Settings within a Page                        |            |
| Default Map Page                                       |            |
| MFD Soft Key Map                                       |            |
| Map Group                                              | 31         |
| Navigation Map 1 and Navigation Map 2 Pages            | 31         |
| Decluttering (DCTR) the Man Pages                      | 32         |
| Split Screen Page (Optional)                           |            |

#### **TABLE OF CONTENTS**

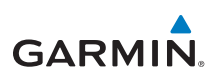

| Traffic Map Page (Optional)                        |            |
|----------------------------------------------------|------------|
| Terrain/TAWS-B Page                                |            |
| Terrain Pop-Up Alerts                              | 45         |
| WX Group                                           |            |
| XM Weather Map Pages                               |            |
| Customizing the Weather Map                        |            |
| Changing Forecast Time                             |            |
| Changing Weather Altitude                          |            |
| Garmin Connext Satellite Services (GCSS) Map Pages |            |
| FIS-B Weather Map Pages                            |            |
| Customizing the Weather Map                        |            |
| Weather Radar (Ontional)                           | 54         |
| Weather Radar Man Page                             | 54         |
| Airborne Color Weather Radar                       | 55         |
|                                                    | 50         |
| Evternal Video Dago (Ontional)                     |            |
| System Satur Page                                  |            |
| YM® Information Page (Ontional)                    |            |
| XMP Information rage (Optional)                    |            |
| Pocition Ranorting Page                            |            |
| Iridium® Phone Page (Ontional)                     |            |
| System Status Page                                 |            |
| Elight Dan Group                                   | 7 <i>1</i> |
| Active Elight Plan Page                            |            |
| Active Flight Flah Fage                            |            |
| Wewning four Active Flight Flath                   |            |
| (Depter Page (Optional)                            |            |
| Chart Information                                  |            |
| Solocting a Chart                                  |            |
| Selecting a Chart.                                 | 70<br>77   |
| Viewing Charts and Panning                         |            |
| Viewing Charls and Familing                        |            |
| Sotting Minimume                                   |            |
| Setting Minimums                                   |            |
| Viewing NOTAMs (ChartView Only)                    |            |
|                                                    |            |
|                                                    |            |
| UII SCIEETI AIEITS                                 |            |
| IAWS-B AIErts                                      | / ۵        |
| Finali-SVT Alerts                                  |            |
| Sympols                                            |            |
| Map Page Symbols                                   |            |
| Salelaxi" symbols                                  |            |
| IFAIIIC SYMDOIS                                    |            |
| ierrain/Ubstacie Altitude Legend                   |            |
| UDStacle Icons                                     |            |
| IVIAP TOODAT SYMDOIS                               |            |
| XIVI® WX Weather Symbols and Product Age           |            |
| Iviiscellaneous Symbols                            |            |

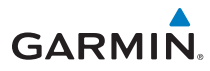

## Introduction

This reference guide covers the operation of the GDU 620 as integrated in the G500 and G600 Avionics Display Systems. The G500 and G600 Avionics Display Systems are avionics suites that combine primary flight instrumentation, navigational information, and a moving map all displayed on dual 6.5 inch color screens. The G500 and G600 systems are composed of sub-units or Line Replaceable Units (LRUs). LRUs have a modular design and can be installed directly behind the instrument panel or in a separate avionics bay if desired. This design greatly eases troubleshooting and maintenance of the G500 or G600 system. A failure or problem can be isolated to a particular LRU, which can be replaced quickly and easily. Each LRU has a particular function, or set of functions, that contributes to the system's operation. For more details on the G500 and G600 systems, refer to the latest revision of the G500/G600 Pilot's Guide, P/N 190-00601-02.

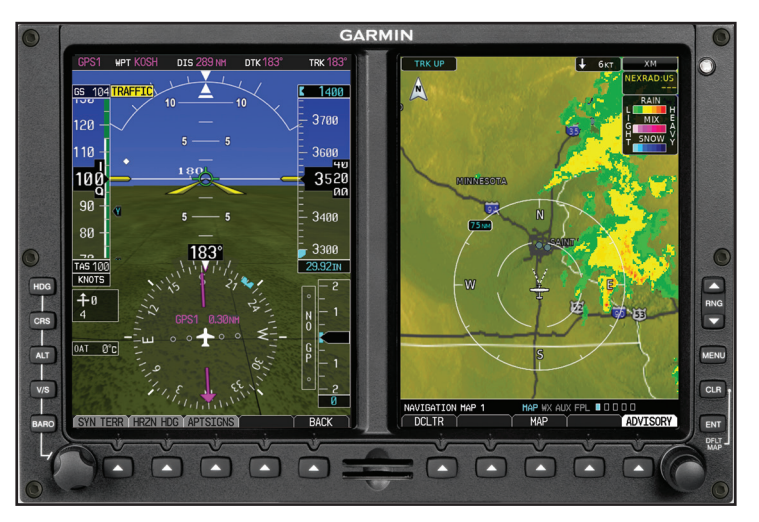

#### PFD/MFD

**NOTE**: In some models or installations, the PFD, MFD, and their controls are switched to the other side.

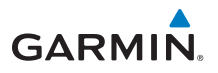

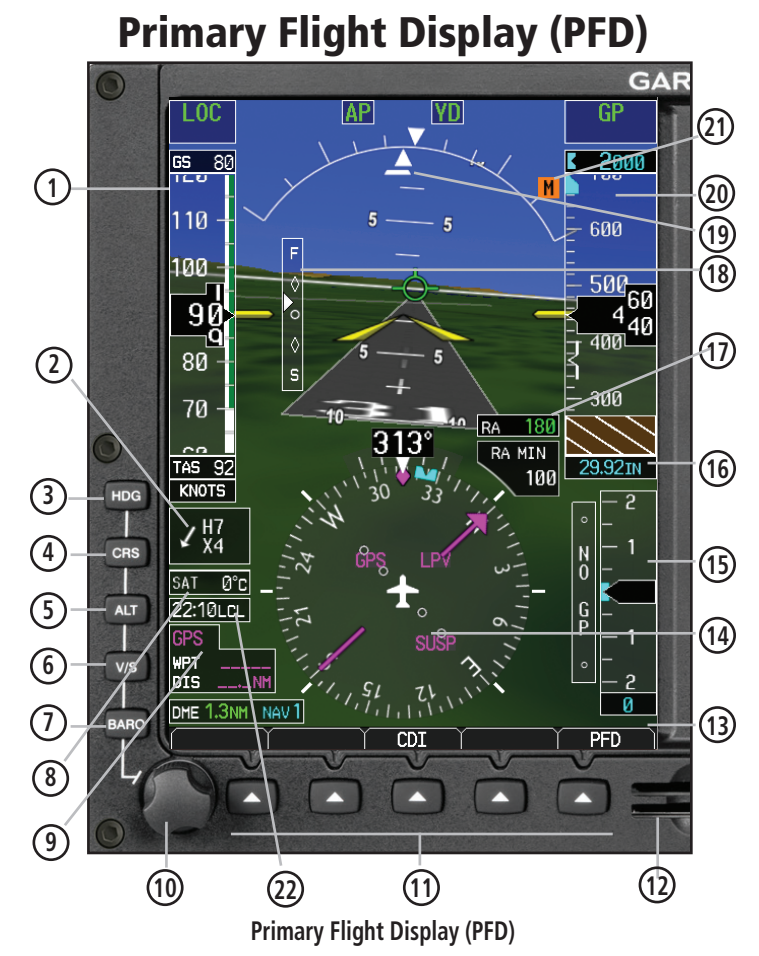

- ① Airspeed Tape: Displays Groundspeed (GS), Airspeed Trend, Current Airspeed, and True Airspeed (TAS). Markings dependent upon installation configuration.
- 2 Wind Vector: Displays direction and speed of wind.
- (3) Heading Select Key: Press HDG and turn PFD knob to set heading bug.
- Ocurse Select Key: Press **CRS** and turn **PFD** knob to set the course of the selected source (VOR1, VOR2, GPS1, or GPS2).
- 5 Altitude Select Key: Press ALT and turn PFD knob to set altimeter bug.
- 6 V/S (Vertical Speed) Select Key: Press V/S and turn PFD knob to set V/S bug.
- Barometer Select Key: Press BARO and turn PFD knob to change barometric setting.

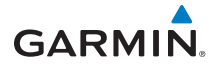

| 8    | Outside Air Temperature (SAT, TAT, or ISA): Displays the current outside air temperature.                                                                                                    |
|------|----------------------------------------------------------------------------------------------------|
| 9    | NAV Status Window: (NAV Style 2 Shown) Displays which GPS is selected as<br>the Active Source, Active Waypoint (WPT), and Distance to Waypoint (DIS).<br>NAV Style 1 (Not Shown) displays Active Source, WPT, DIS, Desired Track (DTK),<br>and Current Track (TRK) at top of screen.                                                                                                    |
| 10   | PFD Knob: Turn <b>PFD</b> knob to change bug settings, Heading Bug, Course,<br>Altitude Bug, V/S Bug, and Barometer setting.                                                                                                    |
| (11) | Soft Keys: Used to select available options on PFD or MFD.                                                                                                    |
| (12) | SD Card Slots, Upper and Lower: The lower slot is used for the supplemental database card, including aviation database updates. The upper slot may be used to update the internal aviation database.                                                                                                    |
| (13) | Soft Key Labels: Located on the bottom screen of the PFD and MFD. Selection<br>is done by pressing the corresponding soft key. Soft keys that are available<br>have the labels shown as white text on a black background. Soft keys that are<br>selected have the labels shown as black text on a gray background. Soft keys<br>that are unavailable have the labels shown as gray text on a black background. |
| 14   | Horizontal Situation Indicator (HSI): Displays the Selected Heading Box, Current<br>Heading, Turn Rate Markings, and Heading Trend.                                                                                                    |
| (15) | Vertical Speed Tape: Displays Vertical Speed and the Vertical Speed Bug.                                                                                                    |
| (16) | Barometric (BARO) Setting: Displays the current setting of barometric pressure.                                                                                                    |
| 17   | Radar Altimeter Display: Displays current height above ground from the radar altimeter. Brown band in altitude tape represents the ground.                                                                                                    |
| (18) | Fast/Slow Indicator: Refer to your AFM for details on operation.                                                                                                    |
| (19) | Roll Pointer and Slip/Skid Indicator: The slip/skid indicator is the bar beneath the roll pointer. The indicator moves with the roll pointer and laterally away from the pointer to indicate lateral acceleration (slip/skid).                                                                                                    |
| 20   | Altitude Tape: Displays Current Altitude, Altitude Trend, Altitude Bug, Altitude or<br>Radar Altimeter Minimums Bug, and BARO setting.                                                                                                    |
| 21)  | Marker Beacon: Marker Beacon Indicator.                                                                                                    |
| 22   | Clock or Timer window.                                                                                                    |

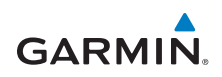

## **Airspeed Tape**

The upper left portion of the PFD display provides Groundspeed, Airspeed Trend, Current Airspeed, and True Airspeed information. Current Airspeed is normally shown in white on the black pointer. The Trend Indicator (magenta line) indicates what the airspeed will be in six seconds, if the current acceleration is maintained. If the current acceleration will cause the airspeed to exceed VNE in six seconds, the airspeed is displayed in yellow. If the current airspeed exceeds VNE, the pointer changes to red with white text.

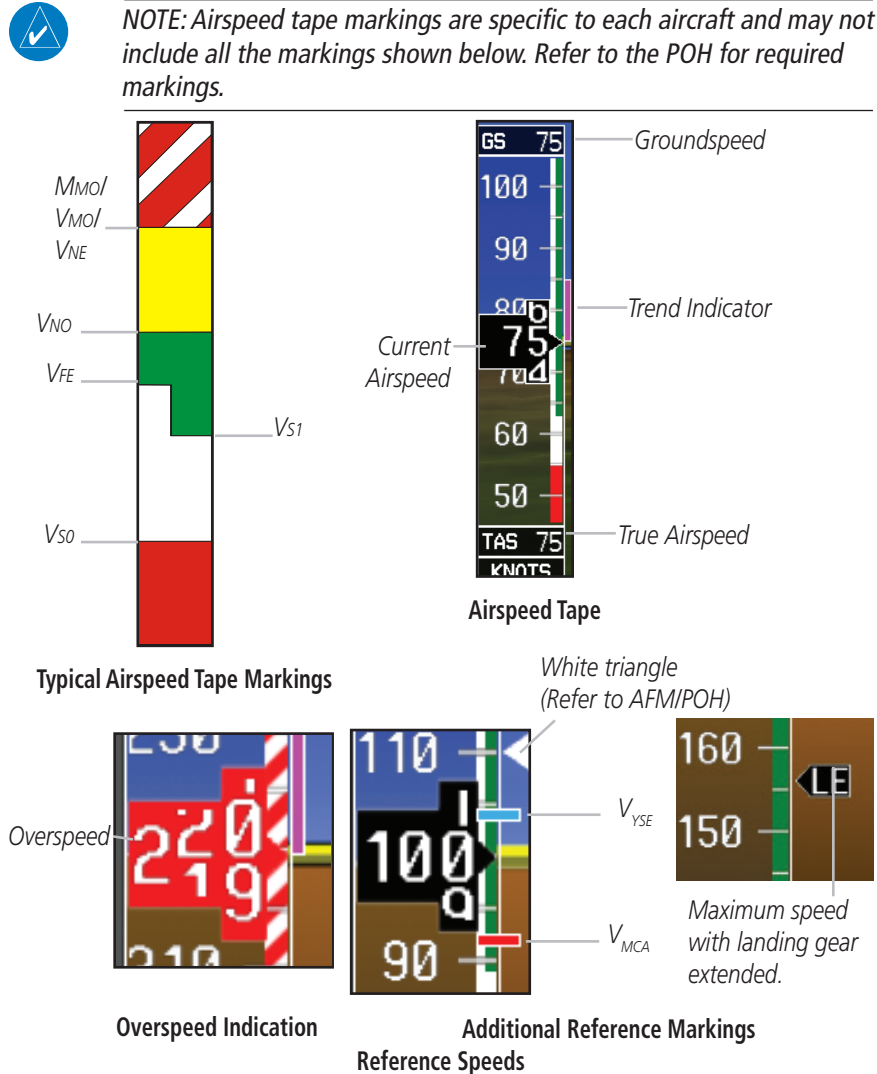

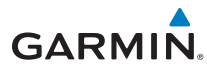

V-speeds (Glide,  $V_r$ ,  $V_x$ , and  $V_y$ ) default values are set during the installation process, but can be changed and turned on/off from the System Setup page on the first page of the Aux page group. When active (on), the V-speeds are displayed at their respective locations to the right of the airspeed scale.

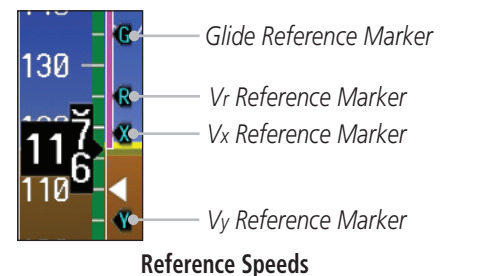

## The labels for the reference markers may vary as configured during installation.

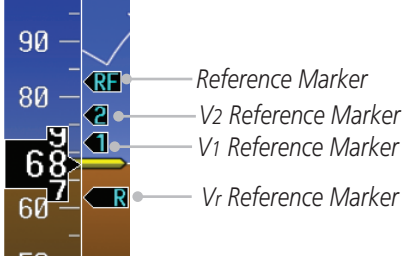

**Alternate Reference Speeds** 

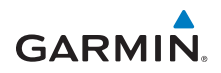

## **Altitude Tape**

The upper right portion of the PFD displays the Altitude Bug setting, Current Altitude, Altitude Trend, Altitude Minimums Bug, and the current BARO Setting. The Altitude Trend indicates what the altitude will be in six seconds if the current vertical speed is maintained.

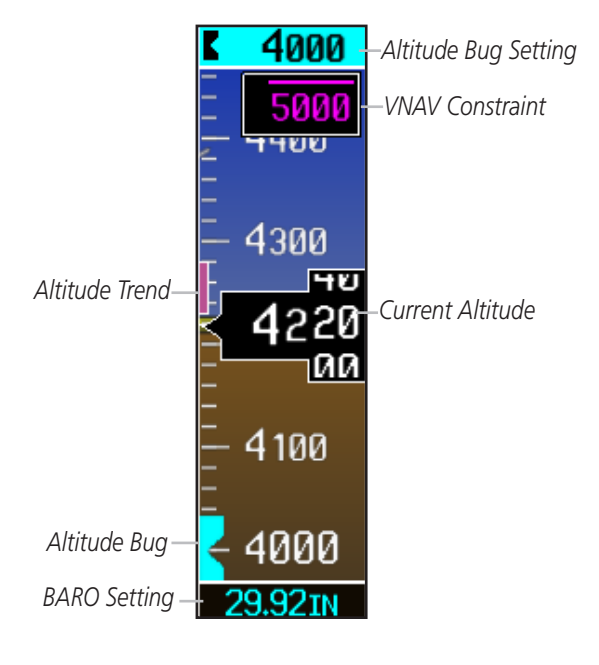

Altitude Tape

## **Barometric Pressure**

The Barometric Pressure (BARO setting) is displayed at the bottom of the altitude tape. To change the BARO setting, press the **BARO** key and turn the **PFD** knob to the desired pressure. To select standard pressure (29.92in, 1013 mb), press the **PFD** knob. To return to the previous setting, press the **PFD** knob again.

are yellow when

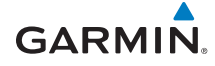

## Minimum Descent Altitude/Decision Height Alerting

For altitude awareness, a barometric Minimum Descent Altitude (MDA) or Decision Height (DH) alert can be displayed on the PFD. The values are set in the Active Flight Plan page or from the Charts page menu. When active, the minimum descent altitude setting is displayed in the minimums window at the bottom left of the Altitude Tape.

- The minimums box appears with the altitude value in cyan text. Once in range, the Minimums Bug appears in cyan on the altitude tape. A portion of the Minimums Bug will be displayed at the bottom of the altitude tape if the selected altitude minimums bug is off of the tape.
- When the aircraft is within 100 feet of the selected altitude minimums setting, the bug and the altitude text turn white.
- Once the aircraft reaches the selected altitude minimums setting, the bug and the altitude text turn yellow and the aural alert, "Minimums, minimums" is heard one time. The text remains yellow until the aircraft altitude is more than 50 feet above the set altitude minimum value. Bug and text

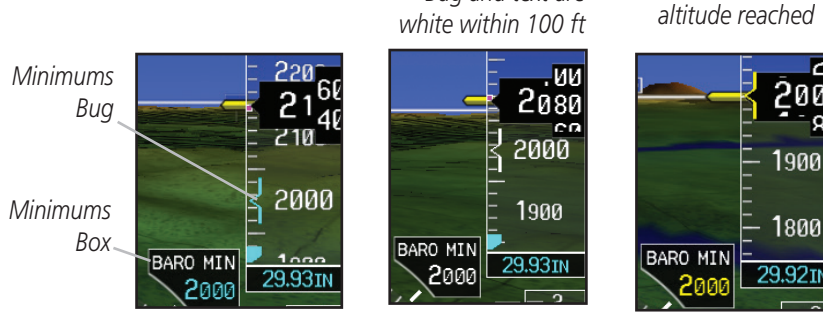

Minimums Annunciations using BARO for Source

Bug and text are

Alerting is inhibited while the aircraft is on the ground and also, if a value has been set for altitude alerting, until the aircraft reaches 150 feet above the setting for the alert.

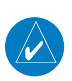

**NOTE:** If you highlight the minimums Altitude field and press the CLR key, it will turn the minimums alerting functionality off.

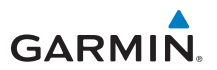

#### PRIMARY FLIGHT DISPLAY (PFD)

To set the altitude for the Minimums Bug:

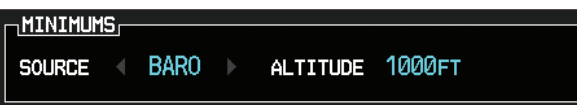

- While viewing the Active Flight Plan page of the FPL Group, press the small MFD knob to activate the cursor and turn the large MFD knob to the Source selection.
- 2) Turn the small **MFD** knob to select Off, BARO, or RAD ALT.
- 3) Turn the large **MFD** knob to the ALTITUDE portion of the MINIMUMS section.
- 4) Turn the small **MFD** knob to enter the desired altitude. Press the **ENT** key to confirm selection.
- 5) When finished, press the small **MFD** knob to exit the MINIMUMS box.

The Minimums Bug can also be set from the Charts page of the FPL.

- 1) While viewing the Charts page of the FPL Group, press the **MENU** key and select "Set Minimums" from the Options menu.
- 2) Turn the small **MFD** knob to select Off, BARO, or RAD ALT.
- Press the ENT key to move to enter altitude. Turn the small MFD knob to enter the desired altitude. Press the ENT key to confirm selection.

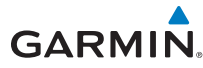

## Altitude Bug

The Altitude Bug is displayed on the Altitude Tape at the selected altitude bug setting. A portion of the Altitude Bug will be displayed at the top or bottom of the altitude tape if the selected altitude bug is off of the tape.

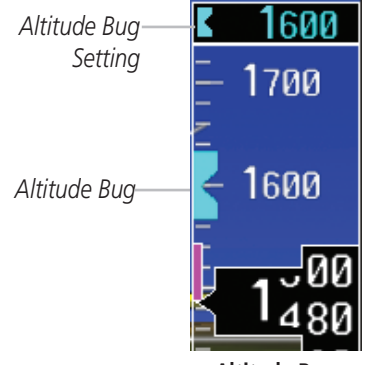

Altitude Bug

The Altitude Bug provides visual and aural altitude alerting. Aural alerting occurs within 200 feet (or 1,000 feet, as configured) of the Altitude Bug setting or when deviating beyond 200 feet of the bug.

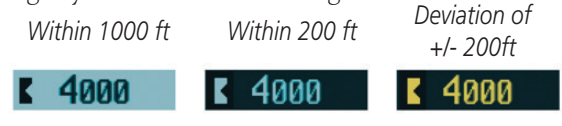

**Altitude Bug Indications** 

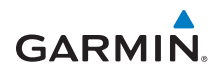

## Vertical Navigation (VNAV) Altitude Constraint

VNAV is available on GDU 620s with software v7.30 or later. VNAV altitude constraints display on the Altitude Tape when vertical navigation guidance is received from a GTN 650/750 with software v6.50 or later.

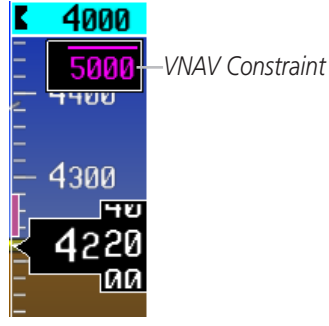

#### VNAV Alt Constraint

VNAV altitude constraints display the altitude that the aircraft must be above, below, or at, depending on the vertical navigation guidance.

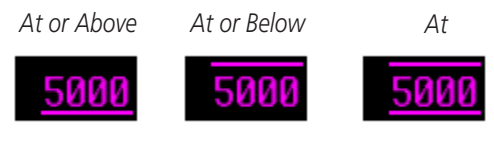

#### VNAV Constraints

## **Fast/Slow Indication**

The Fast/Slow indication from an external system may be optionally displayed on the left side of the PFD. Refer to the Airplane Flight Manual for instructions on using the Fast/Slow indications.

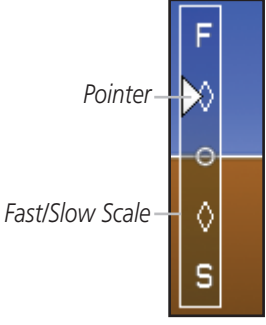

Fast/Slow Scale and Pointer

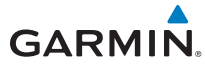

#### Wind Vectors

The PFD will display a Wind Vector Field to the left of the HSI when configured by the user. There are four different styles of wind vector displays available. Refer to the System Setup page in the AUX Group section of this guide for instructions on selecting wind vector style. Wind Vectors can only be calculated when the aircraft is in the air.

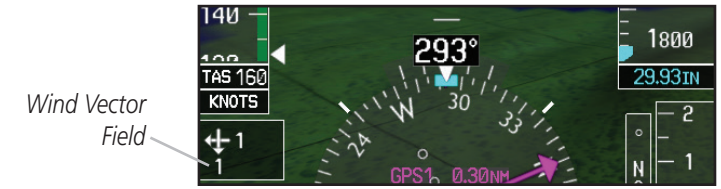

Wind Vector Display

## Vertical Speed (V/S)

The Vertical Speed Tape and Vertical Speed Bug are displayed below the Altitude Tape. For aircraft with vertical speed operating limitations, red bands showing Vertical Speed Maximum and Minimum ranges will be shown on the left side of the Vertical Speed tape.

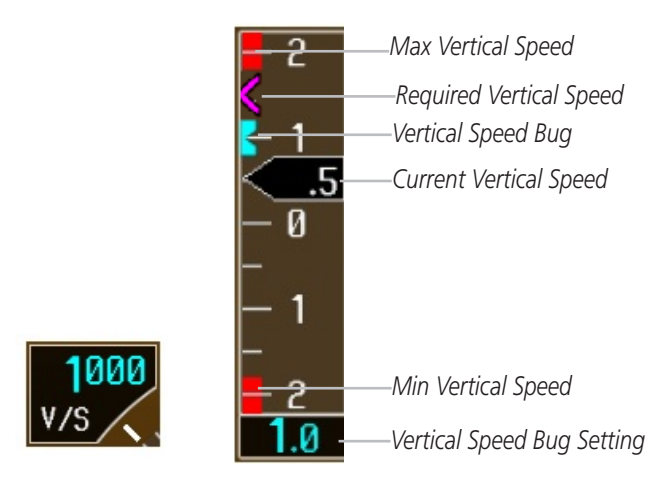

Vertical Speed (V/S) Tape and Window

#### PRIMARY FLIGHT DISPLAY (PFD)

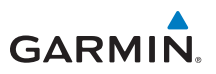

## **Vertical Deviation Indicator (VDI)**

The Vertical Deviation Indicator is displayed for ILS, GPS, and VNAV approaches with vertical guidance. The GPS approach glidepath is shown in magenta (G and indicator). The ILS approach glideslope is shown in green (G and indicator). VNAV guidance is shown in magenta (V and indicator).

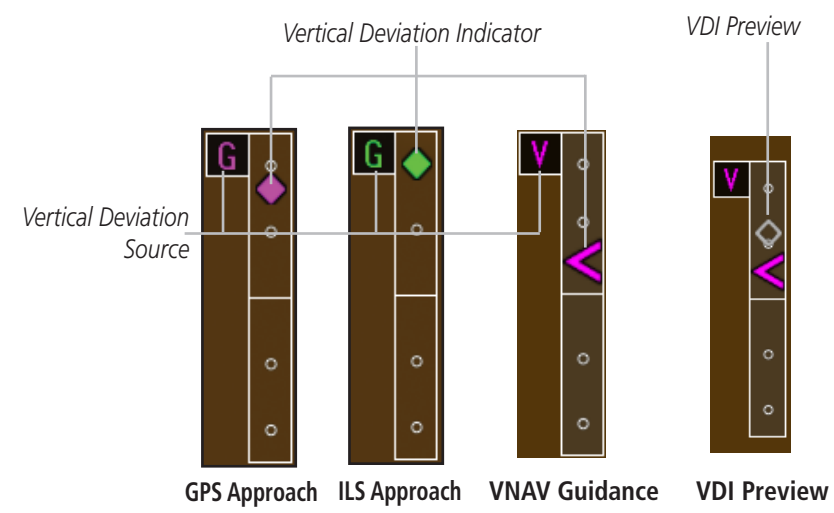

# **DME Indication**

DME information is displayed in a window in the lower left corner of the PFD. The distance to the station and the NAV source used are shown.

DME Information DME Hold Annunciation

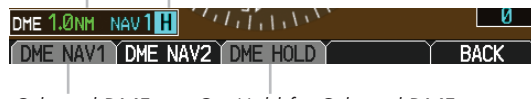

Selected DME

Set Hold for Selected DME

**DME Indication** 

# Clock/Timer

The Clock/Timer function displays a clock or timer window in the lower left corner of the PFD.

Show/Hide Clock Select Timer

| HIDE            | TIMER        | START     | RESET  | BACK        |
|-----------------|--------------|-----------|--------|-------------|
| HIDE            | CLOCK        | START     | RESET  | BACK        |
| Show/Hide Timer | Select Clock | Start/Sto | pTimer | Reset Timer |

**Clock and Timer Functions** 

# GARMIN

## **Temperature Display**

The outside air temperature is displayed to the left of the HSI. The air data computer calculates the temperature based on temperature probe and Pitot/ static inputs. The units (°C or °F) and temperature reference are selected on the AUX – SYSTEM SETUP page. The temperature reference can be selected to one of the following choices:

- Static Air Temperature (SAT) This is the calculated temperature of the stationary (static) outside air. Conceptually, this is the temperature that would be read on a thermometer floating stationary at the current location.
- Total Air Temperature (TAT) This is the calculated temperature of the outside air as it moves past the aircraft, including the rise in temperature due to air compression and friction at the current airspeed.
- Difference from International Standard Atmosphere (ISA) This is the difference between SAT and standard (ISA) temperature at the current altitude. This provides an indication of how much warmer/colder the temperature is from a "standard" atmosphere.

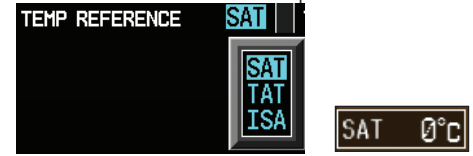

# Attitude Indicator

The standby mechanical Attitude Indicator in your aircraft is either a Ground Pointer or a Roll Pointer configuration. The GDU 620 Attitude Indicator has been configured in either a Ground Pointer or a Roll Pointer configuration to match the configuration of your aircraft's standby Attitude Indicator.

In an aircraft with an Attitude Indicator that has a Ground Pointer, the pointer above the roll scale shifts with the roll or bank angle of the aircraft to keep the Roll Scale Zero Pointer pointing towards the ground.

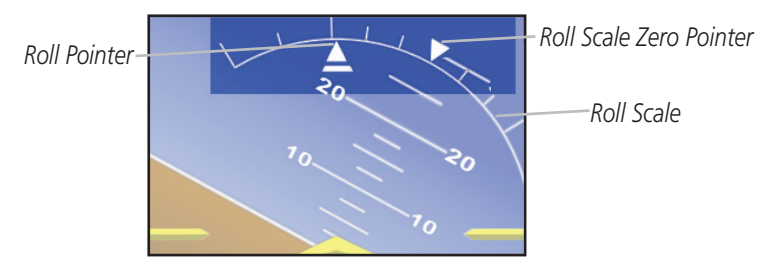

Attitude Indicator with a Ground Pointer Configuration in a Left Turn

In an aircraft with an Attitude Indicator that has a Sky Pointer, the pointer below the roll scale shifts with the roll or bank angle of the aircraft to keep the Roll Pointer pointing towards the sky.

Roll Pointer

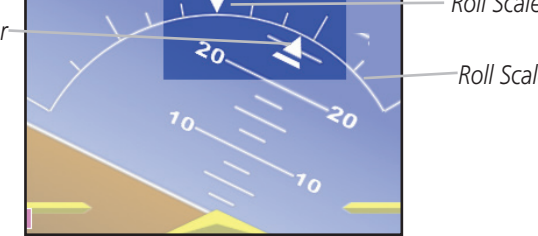

Roll Scale Zero Pointer

GARMIN

Roll Scale

#### Attitude Indicator with a Sky Pointer Configuration in a Left Turn

The Slip/Skid Indicator is the bar beneath the roll pointer. The indicator moves with the roll pointer and moves laterally away from the pointer to indicate lateral acceleration. Slip/skid is indicated by the location of the bar relative to the pointer. One bar displacement from the roll pointer is equivalent to one ball displacement on a traditional Slip/Skid Indicator.

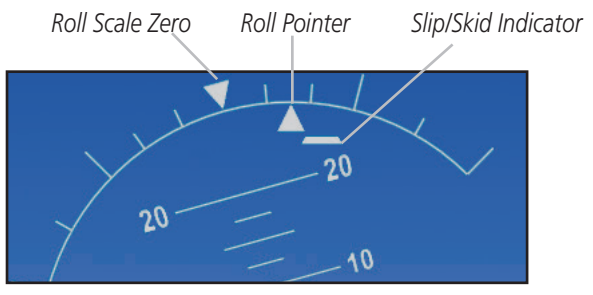

Slip/Skid Indicator

## Horizontal Situation Indicator (HSI): Aircraft Heading

The top of the HSI displays current heading, current GPS track (magenta diamond), heading trend, and turn rate markings. The heading trend indicates the rate of turn. Marking for rate of turn are provided at half-standard (1.5%sec) and standard (3°/sec) rate.

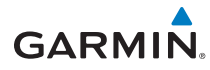

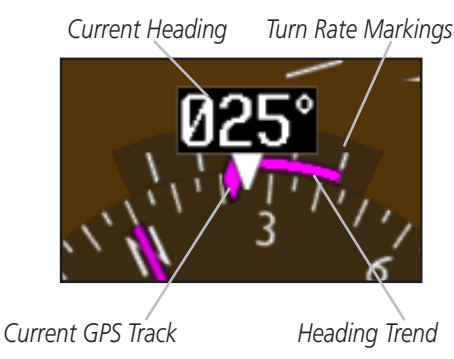

**HSI Heading Markings** 

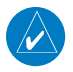

*NOTE: If magnetic heading is lost, GPS ground track will be displayed in place of heading.* 

# **Adjusting the Course Pointer**

Press the **CRS** key and turn the **PFD** knob to select a course for a VOR/ILS or OBS mode course.

## **HSI Bearing Pointers**

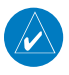

**NOTE:** The Bearing Pointer for navigation source 1 (BRG1) will be an arrow with a single line. The Bearing Pointer for navigation source 2 (BRG2) will be an arrow with a double line.

To toggle between the available bearing pointers, press the **PFD** soft key, then the **BRG** soft key, and then the **BRG1** or **BRG2** soft keys.

The **BRG1** soft key cycles through modes NAV1 and GPS1. Additionally, ADF is available if an ADF source is installed.

The **BRG2** soft key cycles through modes, NAV2 and GPS2 if a second NAV or GPS source is available. Additionally, ADF is available if an ADF source is installed.

#### PRIMARY FLIGHT DISPLAY (PFD)

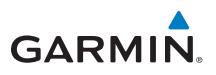

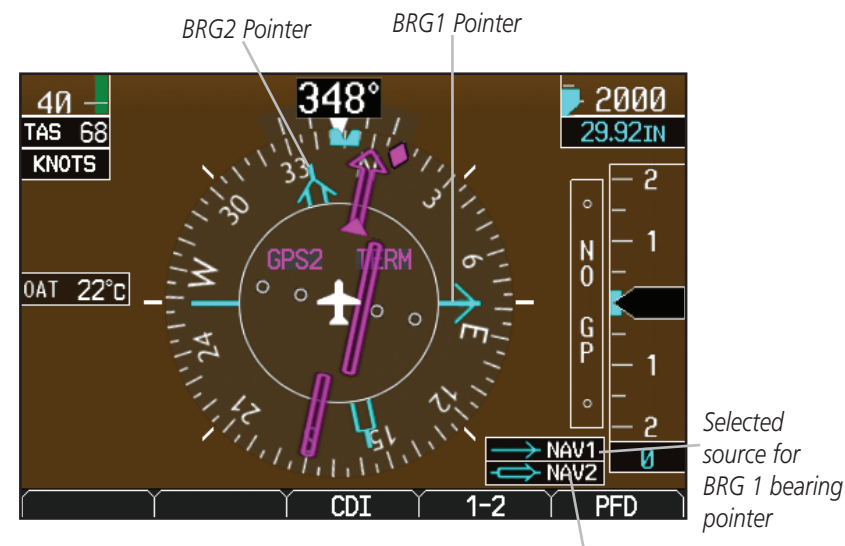

Selected source for BRG 2 bearing pointer

**Bearing Pointers on the HSI** 

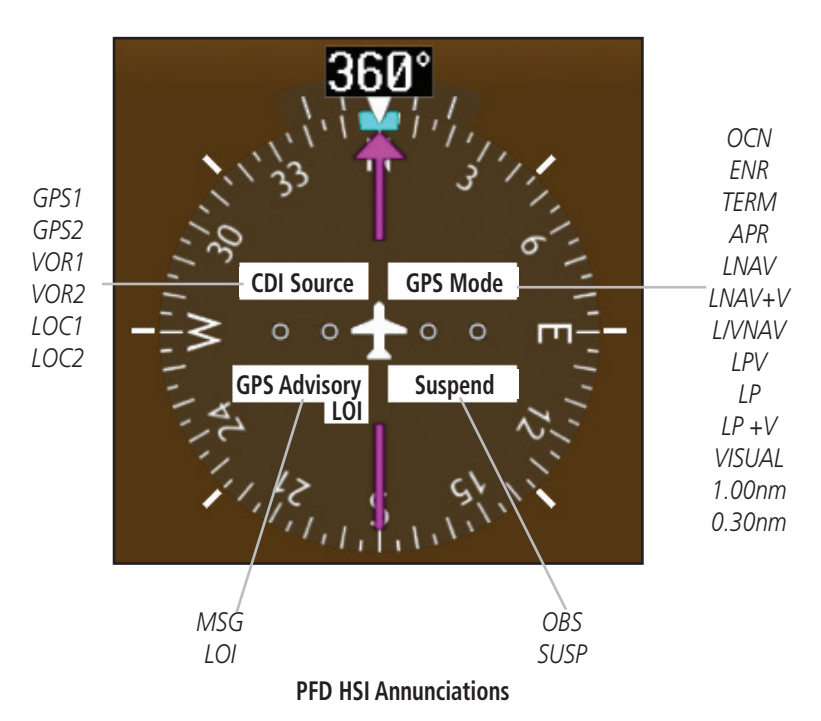

**PRIMARY FLIGHT DISPLAY** 

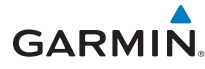

#### **CDI Source**

The CDI Source on the HSI will display which navigation source is selected. Navigation sources available: GPS1, VOR1, or LOC1.

Navigation sources available: GPS2, VOR2, or LOC2, if a second source is available.

#### GPS Mode

The GPS Mode annunciation on the HSI indicates the current CDI scaling of the GPS navigator. Refer to the GPS navigator pilot's guide for a description of each mode.

#### **GPS** Advisory

**MSG**: Displays when a new advisory **message** is displayed on the GPS navigator. **LOI** (Loss of Integrity): Displays when GPS **integrity** is **lost**.

#### Suspend

**OBS**: Displays when **OBS** mode is activated.

**SUSP**: Displays when automatic waypoint sequencing on the interfaced GPS unit is suspended.

### **CDI/VDI** Preview

The CDI/VDI preview displays the upcoming VOR/LOC approach in gray. CDI preview displays as gray hollow lines. Course angle and source display in gray text. VDI preview displays as a gray hollow diamond.

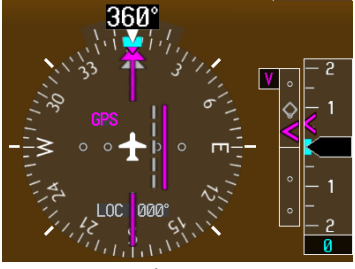

Preview On

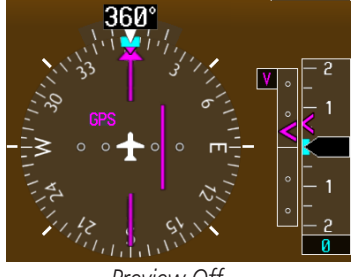

Preview Off

**CDI/VDI** Preview

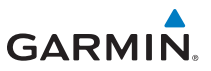

### **Marker Beacon Annunciations**

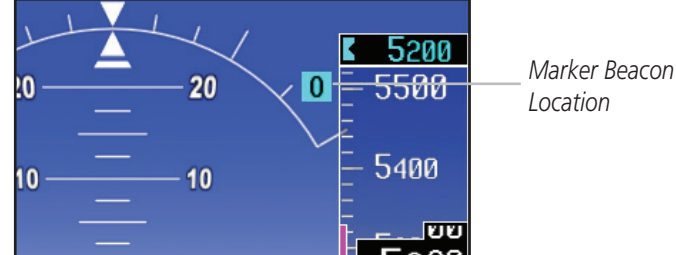

Marker Beacon Location

#### **Marker Beacons**

| Current<br>Beacon | Icon (Standard) | Icon (Blink) |  |
|-------------------|-----------------|--------------|--|
| Inner Marker      | Ι               | Ι            |  |
| Middle Marker     | M               | Μ            |  |
| Outer Marker      | 0               | 0            |  |

# **Miscompare Annunciations**

For complete description and conditions of miscompare annunciations, refer to the G500/G600 Pilot's Guide, P/N 190-00601-02.

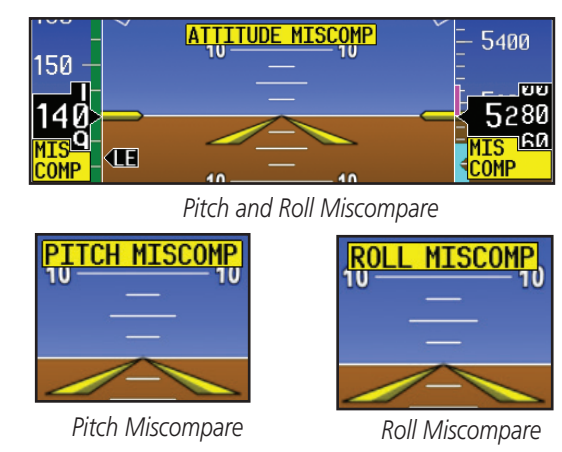

**Miscompare Annunciations** 

# GPS VLOC NAVIGATOR 1 NAVIGATOR 1 2 GPS VLOC CD NAVIGATOR 2 NAVIGATOR 2

### Switching Between Navigation Sources

#### **CDI Sources**

The Course Deviation Indicator (CDI) can display two sources of navigation: GPS or NAV (VOR or LOC). Press the **CDI** soft key to toggle between the available CDI modes, (GPS or VOR).

If a second GPS source or NAV source is available, pressing the **1 - 2** soft key will toggle the navigation sources (VOR1 and VOR2, or GPS1 and GPS2).

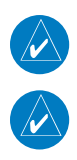

NOTE: Verify the navigation source by the indication on the HSI.

NOTE: The selected navigator is the source for all PFD and MFD functions, except for bearing pointers and external TAWS PFD annunciations.

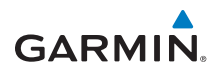

# Autopilot (AP)

The G500/G600 is able to interface to certain autopilot systems to provide the functions described in this section. Please refer to your particular Airplane Flight Manual and autopilot documentation for specific information and operating instructions.

## GAD 43 Attitude

If the GAD 43 Adapter is providing attitude to the autopilot, test the disconnect mechanism prior to each flight in the following manner:

- 1) Allow all avionics to complete power up and begin normal operation.
- 2) Engage the autopilot while on the ground.
- 3) Press and release the **AP TEST** soft key and verify that the autopilot disconnects normally.

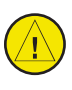

**CAUTION:** Do not use the autopilot if the AP TEST key fails to disconnect the autopilot.

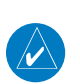

**NOTE:** If the AP TEST soft key is held for longer than one second, the test will not run.

### Autopilot Disconnect

When the GDU 620 attitude monitors have detected an AHRS malfunction, or the inability to actively monitor the AHRS, a "Check Attitude" annunciation will be displayed on the PFD and the autopilot will automatically disconnect.

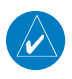

**NOTE:** Only appears with the installation of an optional GAD 43 Adapter.

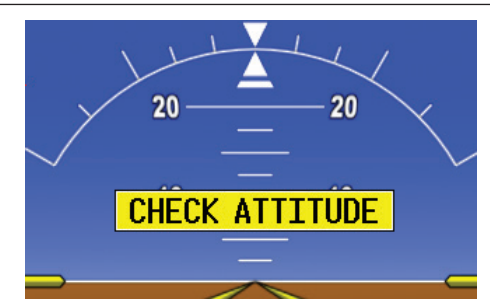

**Check Attitude Annunciation** 

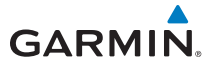

## Heading

The GDU 620 heading bug may be used in conjunction with the "Heading" mode of supported autopilots. When the autopilot is in "heading" mode and the heading bug is adjusted in the normal manner, the autopilot will turn to and maintain the selected heading. Refer to the Airplane Flight Manual and autopilot system documentation for instructions on how to use the autopilot heading mode.

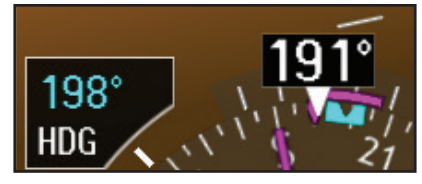

Selected Heading Box on HSI

# Altitude Capture (Optional Upgrade)

Adjust the altitude bug in the normal manner when using the altitude capture interface. Some autopilot installations support arming and disarming of the selected altitude using the **ALT** key on the PFD. The PFD knob window will indicate when this function is available. The selected altitude may be alternately armed or disarmed by pressing and holding the ALT key on the PFD bezel.

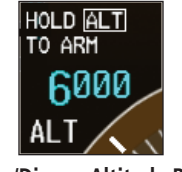

Arm/Disarm Altitude Bug

# **Autopilot Navigation**

The GDU 620 acts as a switching source between the installed navigation sources (e.g., GPS/VLOC 1-2). The navigation source that is displayed on the HSI is sent to the autopilot. Refer to the Airplane Flight Manual and autopilot system documentation for instructions on how to use the autopilot navigation functions.

- 1) Set your navigation source and HSI to the desired course.
- 2) Engage your autopilot in navigation mode.
- 3) Control your autopilot navigation through the navigation source and the HSI.

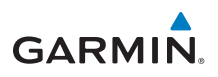

## GPSS

The GDU 620 will send the GPSS commands from the displayed GPS source to the autopilot. For example, if GPS 1 is displayed on the HSI, the GPSS commands from GPS 1 will be sent to the autopilot. Refer to the Airplane Flight Manual and autopilot system documentation for instructions on how to use the autopilot's GPSS function.

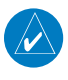

# **NOTE:** GPSS commands are not sent to the autopilot when a VLOC source is displayed on the HSI.

In installations that use GPSS emulation in combination with the "heading" mode of the autopilot, GPSS mode may be toggled on/off with an external switch or by pressing and holding the **HDG** key on the PFD. If the installation uses the **HDG** key on the PFD, the PFD knob window will display the GPSS/HDG mode options.

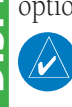

**NOTE:** The GDU 620 has the ability to emulate GPSS roll steering for autopilots that do not support GPSS. The GDU 620 emulates GPSS by sending headings to the autopilot that guide turn anticipation.

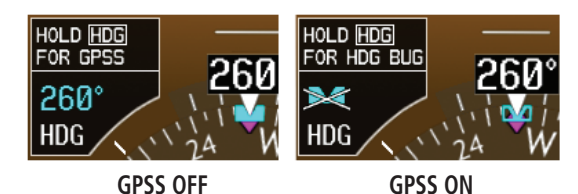

#### **GPSS Mode Control**

When GPSS mode is on, the heading bug on the HSI changes to a hollow outline and a crossed-out heading bug appears in the PFD Knob Mode Indicator, indicating that the autopilot is not coupled to the heading bug. The bug is still controllable and may still be used for reference. GPSS is annunciated in the lower left portion of the PFD. The GPSS mode annunciation depends on the location of the NAV STATUS information, as shown in the following figure.

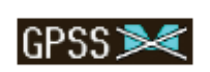

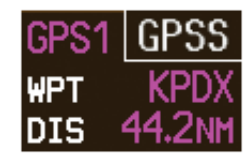

NAV Status Style 1 NAV Status Style 2 GPSS Mode Annunciations

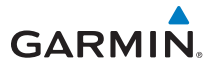

## **Flight Director Display**

Flight director commands are presented as a single cue flight director on the PFD.

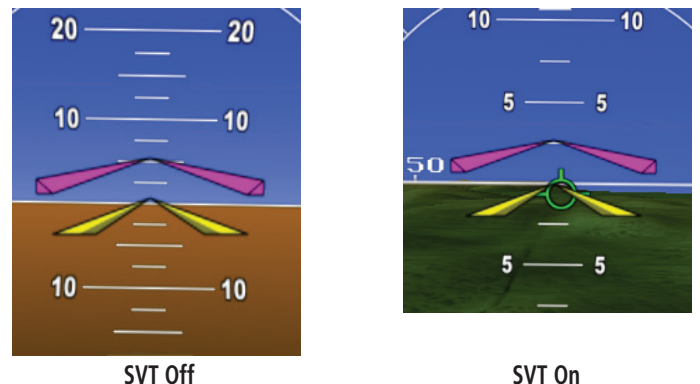

#### Flight Director Bars Showing Aircraft Pitch

## **Vertical Speed Control**

The GDU 620 vertical speed bug may be used to control vertical speed with certain autopilots. Refer to the Airplane Flight Manual and autopilot system documentation for instructions on how to use the vertical speed mode, if available.

Adjust the vertical speed bug in the normal manner when using the vertical speed mode interface. Some autopilot installations support engaging/disengaging the vertical speed mode using the VS key on the PFD. The vertical speed mode may be alternately engaged or disengaged by pressing and holding the VS key on the PFD bezel.

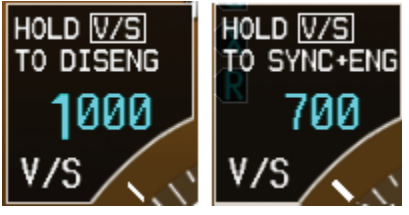

Engage/Disengage VS Bug

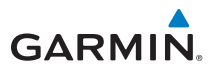

## **Autopilot Mode Annunciations**

Some autopilots support mode annunciations located at the top of the PFD. Refer to the Airplane Flight Manual and autopilot system documentation for details on the autopilot mode annunciations.

When autopilot annunciations are displayed at the top of the PFD, the Nav Status information will be located to the left of the HSI (NAV STATUS Style 2).

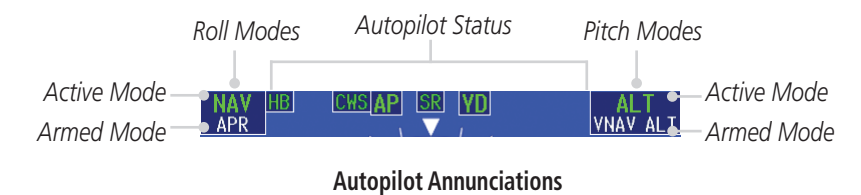

# Electronic Stability & Protection (ESP™)

The GFC 500/600 supports ESP. The ESP feature is intended to monitor the aircraft and provide control input feedback when necessary to discourage operating the aircraft at potentially unsafe attitudes and/or airspeeds. This feature will only function when the aircraft is above 200 feet AGL and the autopilot is not engaged. ESP includes roll and pitch engagement and airspeed protection.

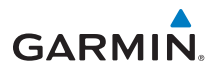

# **Additional Features**

## Synthetic Vision Technology™

Synthetic Vision Technology (SVT) is offered as a feature to the G500/G600.

SVT is primarily comprised of a computer-generated forward-looking, attitude aligned view of the topography immediately in front of the aircraft from the pilot's perspective. SVT information is shown on the PFD.

SVT offers a three-dimensional view of terrain and obstacles. Terrain and obstacles that pose a threat to the aircraft in flight are shaded yellow or red.

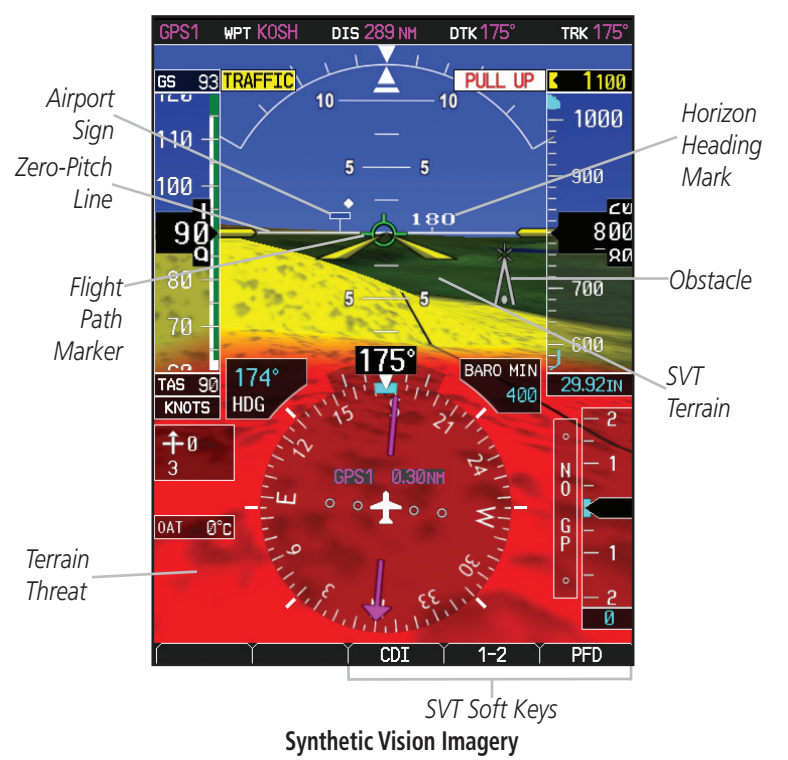

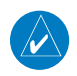

**NOTE:** SVT will become disabled if the databases necessary to display SVT are unavailable (generating a GDU DB ERR or SVT DISABLED alert) or AHRS or GPS data is unavailable. SVT may be restored once the fail conditions are removed by following the steps in "Displaying SVT Terrain."

The following features are part of the Synthetic Vision Technology. For more details refer to the G500/G600 Pilot's Guide, Rev. G or later.

- Flight Path Marker
- Horizon Heading Marks
- Terrain/Obstacle Display and Alerting
- Three-dimensional Traffic
- Wind Vectors

- Airport Signs
- Runway Display
- Water
- Zero-Pitch Line
- Altitude Minimums Bug

NOTE: SVT may be deactivated under certain conditions, such as loss of heading. Once the condition is resolved SVT may restart automatically, otherwise, to reactivate SVT, press the **PFD** soft key followed by the SYN VIS soft key, then the SYN TERR soft key.

 $\langle \rangle$ 

**NOTE:** SVT features are not a substitute for standard course and altitude deviation information using the CDI, VSI, and VDI.

# Displaying SVT<sup>™</sup> Terrain

- Press the **PFD** soft key. 1)
- 2) Press the SYN VIS soft key.
- 3) Press the **SYN TERR** soft key.
- 4) Press the **BACK** soft key to return to the previous page.

# Displaying Heading on the Horizon

- 1) Press the **PFD** soft key.
- 2) Press the **SYN VIS** soft key.
- If not already enabled, press the **SYN TERR** soft key. 3)
- 4) Press the **HRZN HDG** soft key.
- Press the **BACK** soft key to return to the previous page. 5)

## **Displaying Airport Signs**

- Press the **PFD** soft key. 1)
- Press the **SYN VIS** soft key. 2)
- If not already enabled, press the **SYN TERR** soft key. 3)
- 4) Press the **APTSIGNS** soft key.
- 5) Press the **BACK** soft key to return to the previous page.

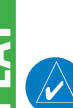

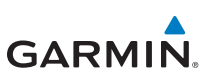
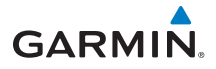

### **Multi-Function Display (MFD)**

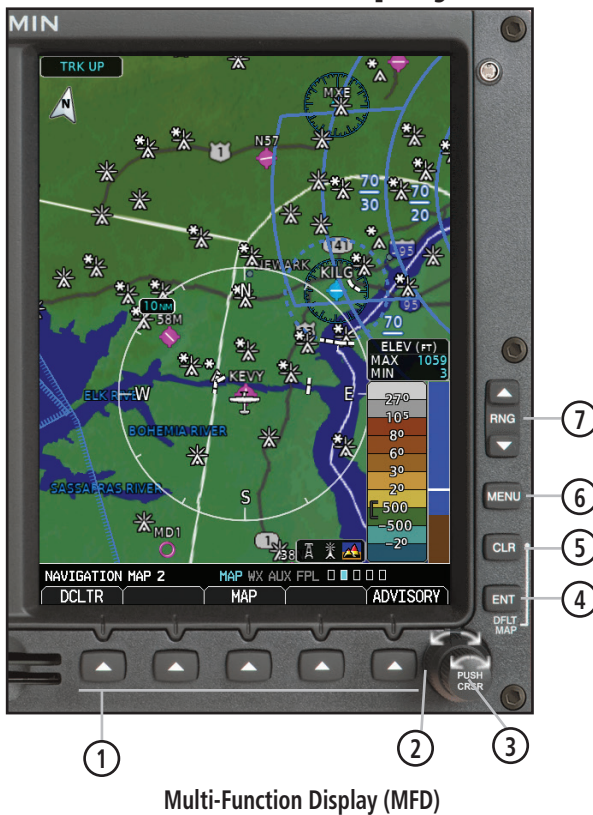

**NOTE**: In some models or installations, the PFD and MFD and their controls are switched to the other side.

1 Soft Keys

- 2 Large MFD knob: Use to move between page groups.
- 3 Small MFD knob: Use to move within page groups.
- (4) Enter: Validates or confirms a menu selection or data entry.
- (5) Clear: Erases information, cancels entries, or removes page menus. Pressing and holding the CLR key displays the first page of the Map Group.
- 6 Menu: Displays configuration items for each page of the page groups.
- Range Select: Changes the range on the map pages. Up arrow zooms out, down arrow zooms in. Also aids in scrolling up and down text pages.

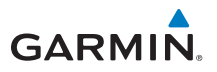

### Page Navigation - Moving Between Pages

MAP WX AUX FPL 🔳 🗆 🗆 🗆

Page Group / Turn Large MFD knob

Page Turn Small MFD knob

- 1) Turn the large **MFD** knob to move between page groups.
- 2) Turn the small **MFD** knob to change pages within the page group.

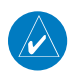

**NOTE:** Page Group and Page are shown at the bottom of the MFD.

### Changing Settings within a Page

- Press the MENU key and make the necessary adjustments with the large MFD knob and small MFD knobs.
- 2) Press the small **MFD** knob to activate editing.
- 3) Turn the large **MFD** knob to select the desired item.
- 4) Turn the small **MFD** knob to change the highlighted value.
- 5) Press **ENT** to accept displayed value or press the small **MFD** knob to cancel selection or exit the editing mode.

### Default Map Page

Press and hold the  $\ensuremath{\textbf{CLR}}$  key to return to the first page of the MAP group.

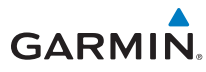

### MFD Soft Key Map

The soft keys available depend on the page displayed and the features available. The **Alerts** soft key is present on the far right position on all MFD pages.

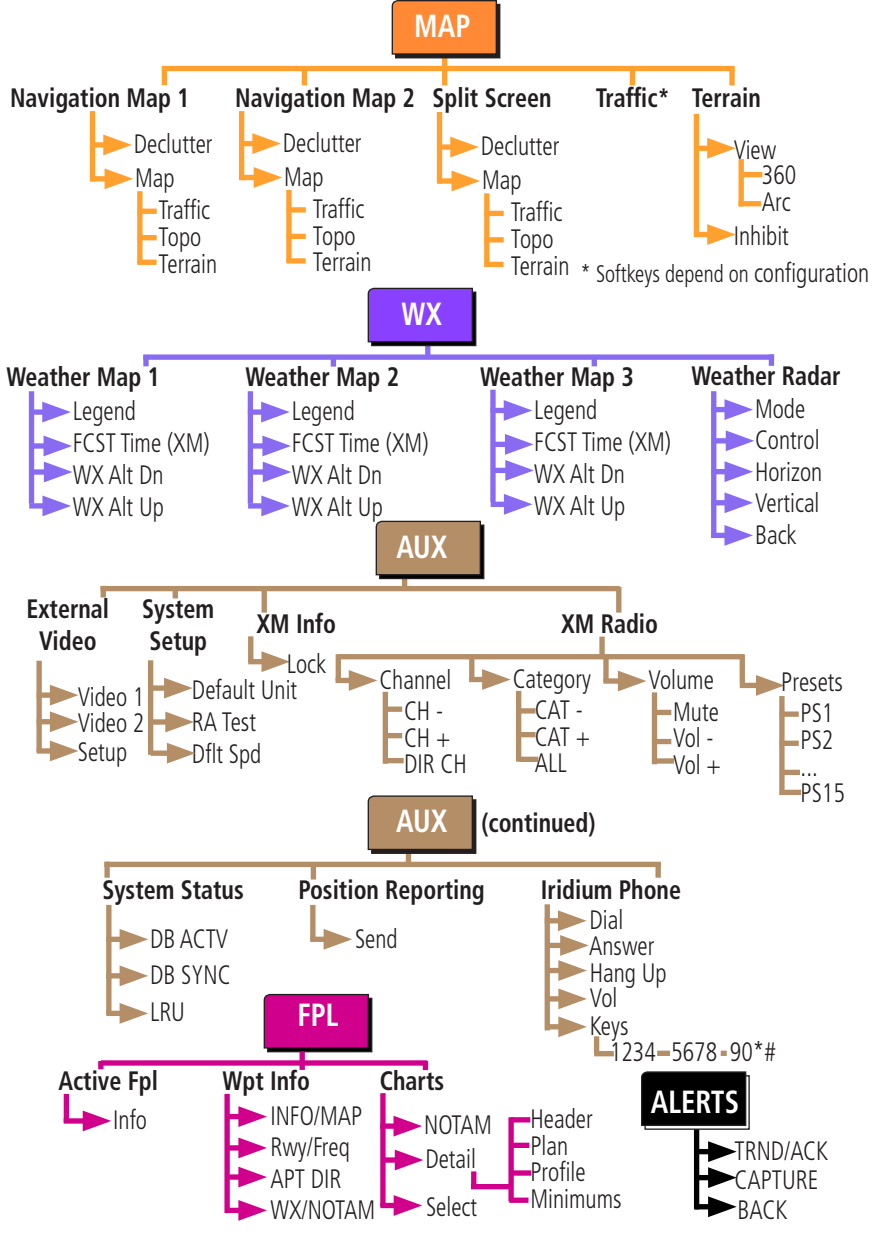

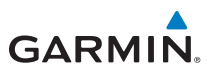

This page intentionally left blank

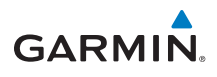

### Map Group

Navigation Map 1 and Navigation Map 2 Pages

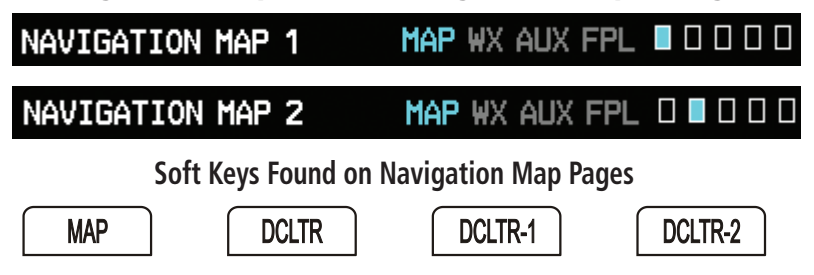

### DCLTR-3 Moving the Map Pointer Around the Map (Panning)

NOTE: Panning can be used in Terrain pages to view elevation levels.

TOPO

- 1) While viewing Navigation Map 1 or Navigation Map 2 of the Map Page Group, press the small **MFD** knob. A flashing arrow (map pointer) will appear in the center of the map page.
- Turn the large **MFD** knob to move the map pointer left and 2) right (horizontally).

TRAFFIC

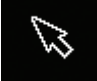

TERRAIN

Map Pointer

- 3) Turn the small **MFD** knob to move the map pointer up and down (vertically).
- 4) Press the small **MFD** knob again to exit panning mode.

#### Selecting Items on the Map

- 1) While viewing Navigation Map 1 or Navigation Map 2 of the Map Page Group, while the map pointer is active, move the map pointer to highlight a waypoint.
- 2) Press **ENT** to display information about the highlighted waypoint.
- Press the **INFO** soft key (if available) to view more information about the 3) highlighted waypoint.
- Press the **WX** soft key (if available) to view TAF and METAR information. Press 4) the small **MFD** knob again to return to the map.

1AP 🛛 🗆 🗆 🗆 🗆

MAP 🛛 🗖 🗆 🗆 🗆

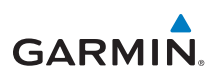

### **Decluttering (DCLTR) the Map Pages**

There are four levels of decluttering, DCLTR, DCLTR-1, DCLTR-2, and DCLTR-3. DCLTR shows the most detail while DCLTR-3 removes most detail.

While viewing Navigation Map 1 or Navigation Map 2 page of the Map Page Group, press the **DCLTR** soft key. Each successive press of the **DCLTR** soft key will toggle through the declutter levels.

### Turning on Map Overlays

While viewing Navigation Map 1 or Navigation Map 2 of the Map Page Group, press the **MAP** soft key. Select the Traffic, TOPO, or Terrain overlays by pressing the appropriate soft key.

#### **Measuring Distances**

- 1) While viewing Navigation Map 1 or Navigation Map 2 of the Map Page Group, press **MENU**.
- Turn the large **MFD** knob or the small **MFD** knob to highlight "Measure 2) Bearing/Distance" and then press ENT.
- 3) Turn the large or small **MFD** knobs to move the map pointer. The distance, bearing, and coordinates are displayed at the top of the screen.

N 45°32.53

°56.92

Distance, Bearing and Coordinates Display

Measuring Map Pointer

- 4) Press **ENT** to reset the distance and bearing values.
- 5) Press the small **MFD** knob to stop measuring.

37.2 NM BRG 348°

208FT ETE 00:23

DIS

ELEV

# GARMIN

### **Customizing Maps**

1) While viewing Navigation Map 1 or Navigation Map 2 of the Map Page Group, press the **MENU** key.

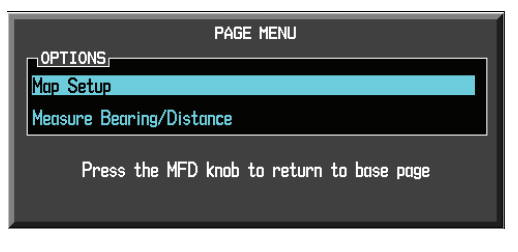

Map Setup Option Menu

- 2) Press the **ENT** key to enter the setup page. The selected group will be flashing.
- 3) Turn the small **MFD** knob to activate the drop down menu and to move within available groups (Map, Weather, Traffic, or Aviation).

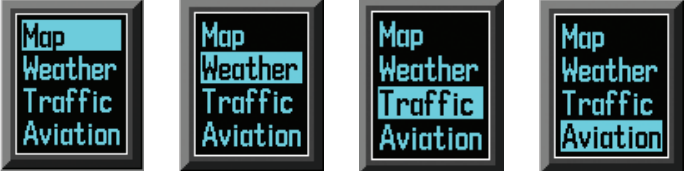

#### Available Groups

- 4) Press the **ENT** key to select the group and set your preferences.
- 5) Turn the large **MFD** knob to move between fields.
- 6) Turn the small **MFD** knob to display available options. Press the **ENT** key to select your preference and move to the next option.
- 7) When completed with setting preferences, press the small **MFD** knob to return to the Navigation Map 1 page.
- 8) Repeat the above steps to set preferences for the remaining groups.

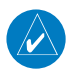

**NOTE:** In the Map Options Setup section, the selected range is defined as the map range below which the display feature will be visible.

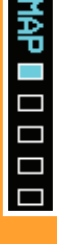

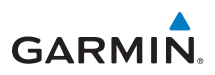

#### **Map Setup Options**

| Group                     | Selections                                                                                                    |  |  |  |  |
|---------------------------|----------------------------------------------------------------------------------------------------|--|--|--|--|
| МАР                       | <ul> <li>Orientation (North Up, Track Up, DTK up, HDG up)</li> <li>North Up At (Off to 500 NM)</li> <li>Auto Zoom (On or Off)</li> <li>Land Data (On or Off)</li> <li>Track Vector Length (Off to 20 mins)</li> <li>Wind Vector (On or Off)</li> <li>Enhanced Range Ring (On or Off)</li> <li>Topo Data (On or Off)</li> <li>Topo Scale (On or Off)</li> <li>TERRAIN Data (On or Off)</li> <li>Obstacle Viewing Range (Off to 15 NM)</li> <li>Power Line Viewing Range (Off to 500 NM)</li> <li>Selected Alt Range Arc (On or Off)</li> </ul> |  |  |  |  |
| SXM<br>WEATHER            | <ul> <li>NEXRAD Data Viewing Range (Off to 500 NM)</li> <li>NEXRAD Cell Movement (On or Off)</li> <li>NEXRAD Legend (On or Off)</li> <li>NEXRAD Source (US or Canada)</li> <li>XM Lightning Viewing Range (Off to 500 NM)</li> </ul>                                                                                                    |  |  |  |  |
| GFDS (Connext)<br>WEATHER | <ul> <li>PRECIP Data Viewing Range (Off to 500 NM)</li> <li>PRECIP Legend (On or Off)</li> <li>DL LTNG Data Viewing Range (Off to 500 NM)</li> </ul>                                                                                                    |  |  |  |  |
| FIS-B<br>WEATHER          | <ul> <li>NEXRAD Data Viewing Range (Off to 500 NM)</li> <li>NEXRAD Legend (On or Off)</li> <li>NEXRAD Source (CONUS, REGIONAL, or Combined)</li> </ul>                                                                                                    |  |  |  |  |
| STORMSCOPE                | <ul> <li>Stormscope Viewing Range (Off to 500 NM)</li> <li>Strke/Cell Mode (Cell or Strike)</li> </ul>                                                                                                    |  |  |  |  |
| TRAFFIC                   | • Traffic Mode (Off, All Traffic, TA/PA, TA Only)                                                                                                    |  |  |  |  |

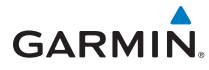

| Group    | Selections                                                                                                    |  |  |  |  |
|----------|----------------------------------------------------------------------------------------------------|--|--|--|--|
| AVIATION | <ul> <li>SafeTaxi Viewing Range (Off to 2.5 NM)</li> <li>RWY Extension Range (Off to 2.5 NM)</li> <li>INT/NDB Viewing Range (Off to 15 NM)</li> <li>VOR Viewing Range (Off to 150 NM)</li> <li>Class B/TMA (Off to 500 NM)</li> <li>Class C/TCA (Off to 150 NM)</li> <li>Class D (Off to 150 NM)</li> <li>Class D (Off to 150 NM)</li> <li>Restricted (Off to 150 NM)</li> <li>MOA (Military) (Off to 150 NM)</li> <li>Other/Adiz (Off to 150 NM)</li> <li>TFR (Off to 500 NM)</li> <li>Airways (Off, All, LO Only, HI Only)</li> <li>Smart Airspace (On or Off)</li> <li>Show Airspaces (All, Below 18000ft - Below 3000ft)</li> <li>Airspace Labels (On or Off)</li> <li>VRP Viewing Range (Off to 500 NM)</li> </ul> |  |  |  |  |

### SafeTaxi<sup>®</sup> (Optional)

SafeTaxi is an enhanced feature that gives greater map detail when zooming in on airports at close range. The airport display on the map reveals taxiways with identifying letters/numbers and airport landmarks including ramps, buildings, control towers, and other prominent features. Resolution is greater at lower map ranges. When the aircraft location is within the screen boundary, including within SafeTaxi ranges, an airplane symbol is shown on the navigation map views for enhanced positional awareness. This database is updated on a **56-day cycle**.

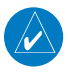

**NOTE:** Do not use SafeTaxi or ChartView functions as a basis for ground maneuvering. SafeTaxi and ChartView functions have not been qualified to be used as an Airport Moving Map Display (AMMD). SafeTaxi and ChartView are intended to improve pilot situational awareness during ground operations and should only be used by the flight crew to orient themselves on the airport surface.

### Split Screen Page (Optional)

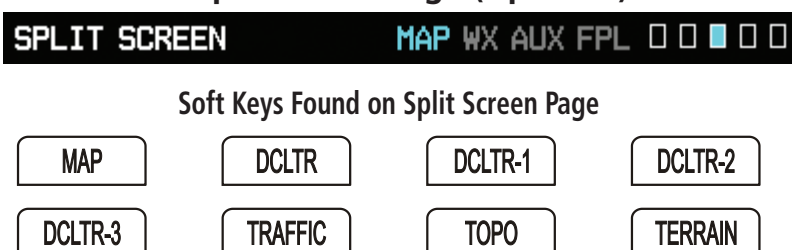

External Video is an optional function that displays video provided by an externally mounted video source on the aircraft.

1) While viewing the Map function, turn the small **MFD** knob to the third page of the map group.

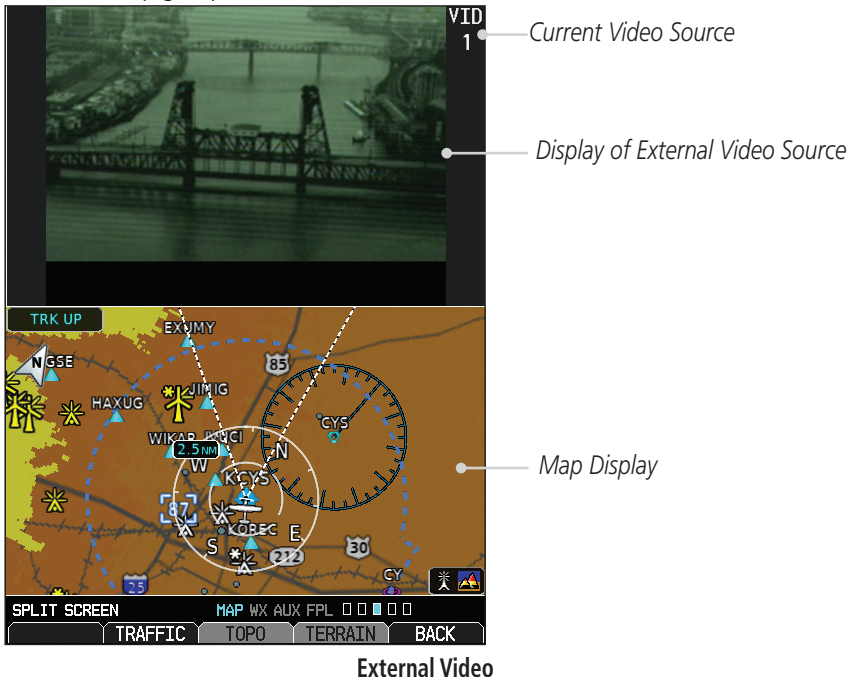

2) The External Video page will show the external video on the top half of the MFD and a Navigation Map will be shown on the lower half.

GARMIN

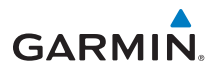

### Traffic Map Page (Optional)

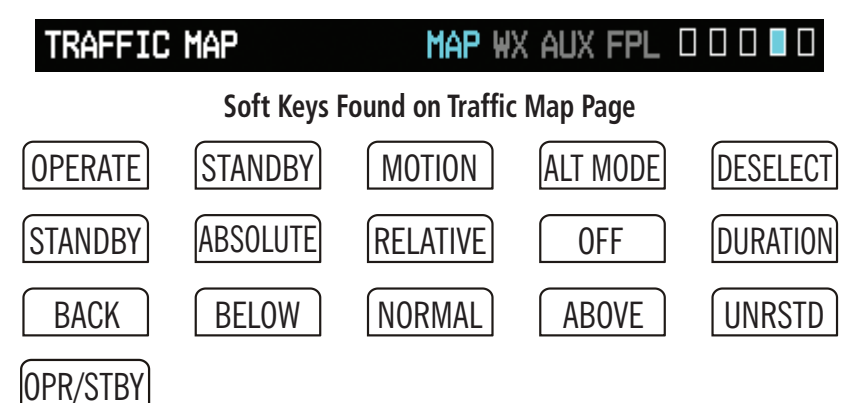

#### **Traffic Display**

When a traffic alert is generated by an interfaced traffic system, the PFD will display a traffic annunciator and the MFD will have a pop-up screen displaying the detected traffic, if not viewing the Traffic page. To remove the pop-up, press the **CLR** key. Press the **ENT** key to go to the traffic page. The traffic pop-up window will be removed when the traffic alert is no longer active.

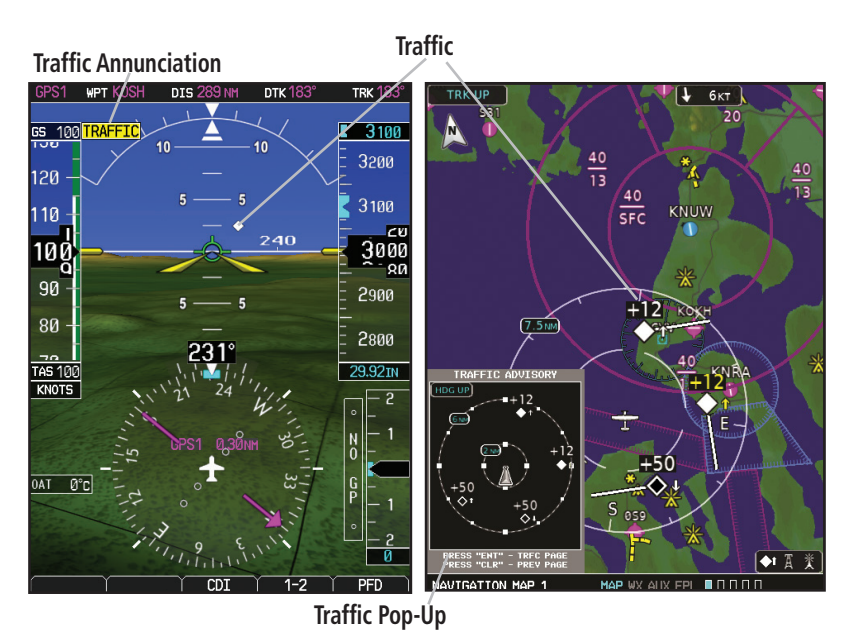

PFD Traffic Display

#### MFD Traffic Pop-Up Window

AP 🗆 🗆 🗖 🗖

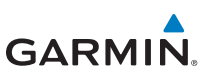

#### Displaying and Operating Traffic Advisory Systems (TAS)

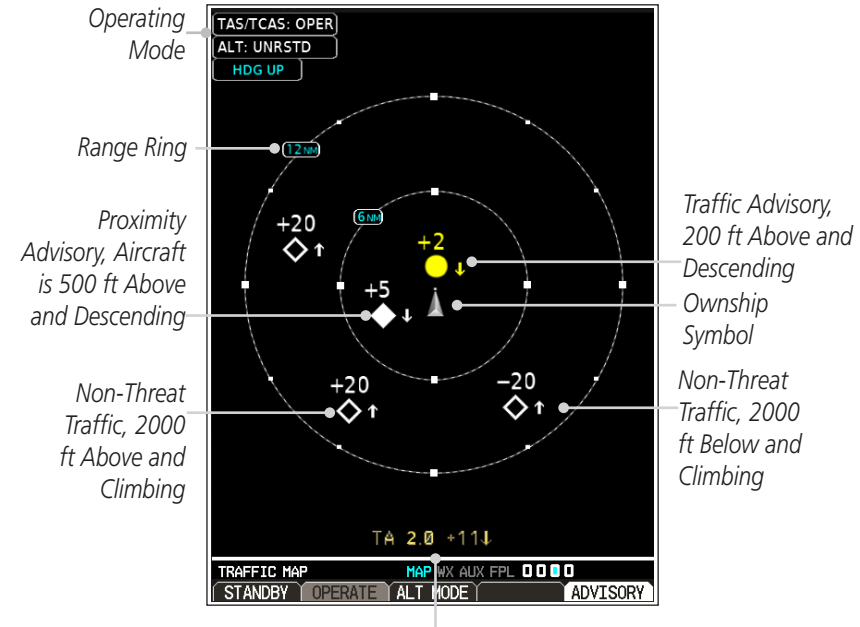

Non-Bearing Traffic (System is Unable to Determine Bearing), Aircraft Distance is 2.0 NM, 1100 ft Above and Descending

Traffic Map - TAS/TCAS

**NOTE:** Depending on your traffic configuration, the OPERATE and STANDBY soft keys may not be available.

Traffic Mode Field -

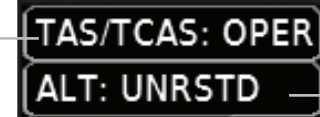

Altitude Mode Field

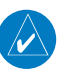

 $\langle \rangle$ 

**NOTE:** Some traffic systems will not enter standby mode while airborne.

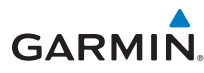

Press the **ALT MODE** soft key to change what traffic is displayed. Pressing the **BELOW, NORMAL, ABOVE** or **UNRSTD** soft keys will determine what traffic is displayed. The selection is shown in the altitude mode field. The values below define what each altitude mode displays, relative to the altitude of the aircraft.

| Soft Key | Description                                             |
|----------|---------------------------------------------------------|
| BELOW    | Displays traffic from -9900 to +2700 ft                 |
| NORMAL   | Displays traffic from -2700 to +2700 ft                 |
| ABOVE    | Displays traffic from -2700 to +9900 ft                 |
| UNRSTD   | All traffic is displayed (unrestricted) from +/-9900 ft |

#### TAS Test Mode (On Ground)

- 1) While viewing the Traffic Map Page of the Map Page Group, press the **MENU** key and select Test Mode from the menu.
- 2) Verify that a traffic message is shown next to the altitude tape on the PFD and that the traffic pop-up is displayed on the MFD.

After a few seconds, test mode is exited automatically by the traffic system.

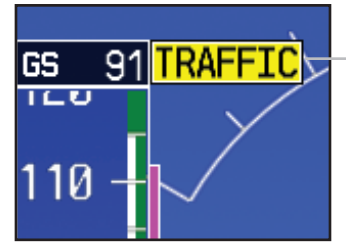

**Traffic Annunciation on PFD** 

Traffic Annunciation

11AP 🛛 🗆 🗖 🗖 🗖

#### **MAP GROUP**

#### TIS Traffic

The Traffic Map Page is configured to show surrounding TIS traffic data in relation to the aircraft's current position and altitude, without clutter from the basemap. Aircraft orientation on this map is always heading up unless there is no valid heading.

TIS receives traffic information from ground stations, and is updated every five seconds. The GDU 620 displays up to eight traffic targets within a 7.5-NM radius, from 3,000 feet below to 3,500 feet above the requesting aircraft.

#### **Displaying TIS Traffic**

While viewing the Traffic Page of the Map Page Group press the **OPERATE** soft key to begin displaying traffic. "TIS OPER" is displayed in the upper left hand corner of the MFD.

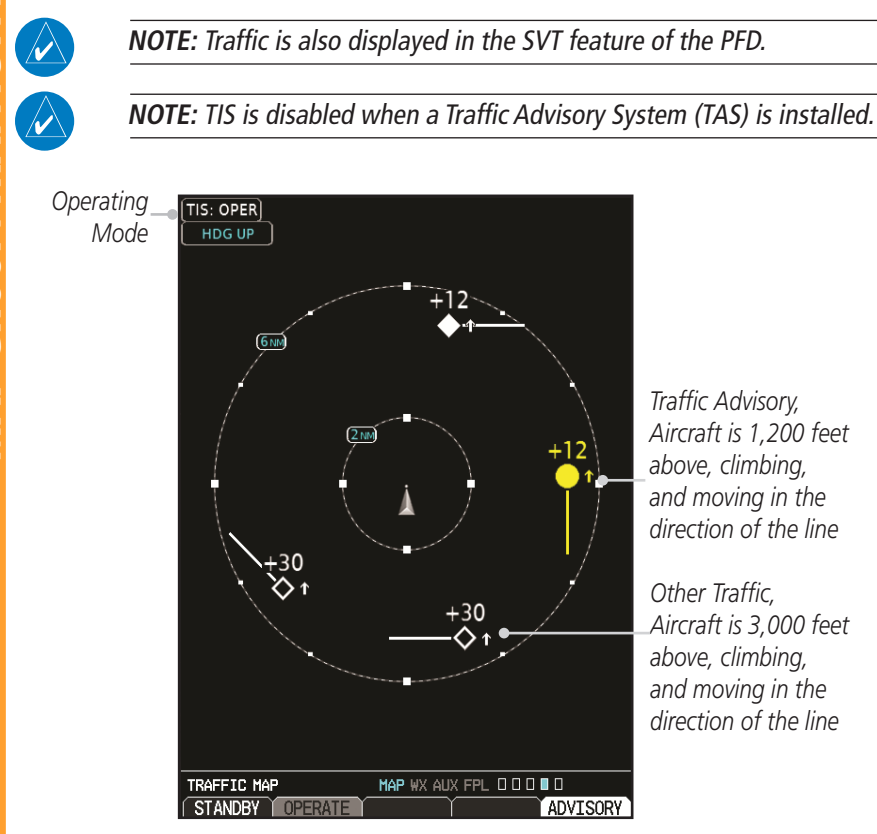

MAP 🗆 🗆 🗆

GARMIN

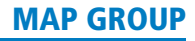

#### **ADS-B Traffic (Optional)**

GARMIN

The ADS-B traffic page provides an enhanced display of traffic from a compatible ADS-B In system. Available ADS-B traffic features may include individual target selection and other details, such as type, direction, groundspeed, and motion.

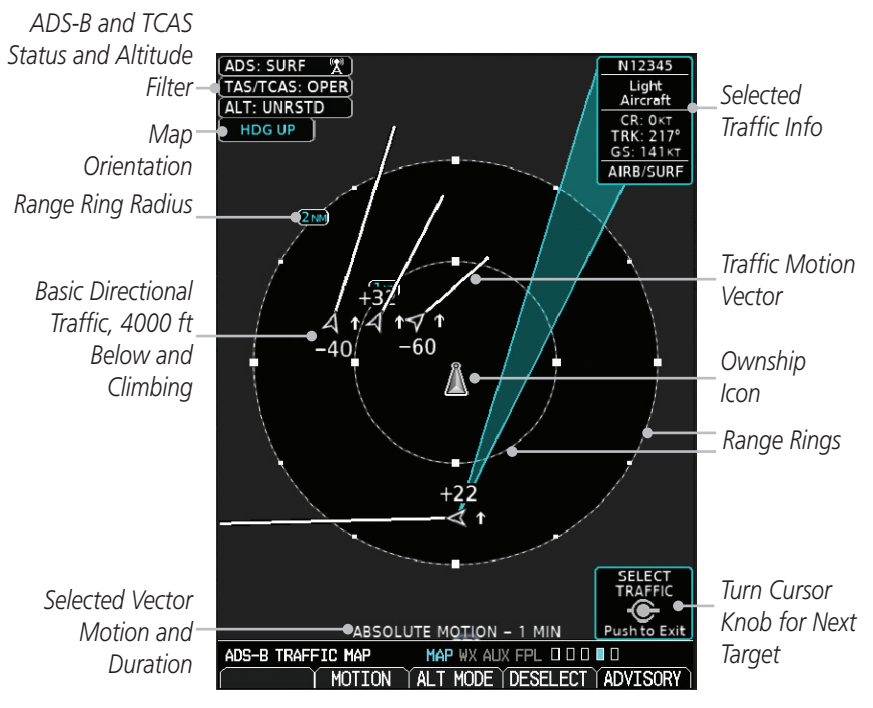

MAP GROUP: TRAFFIC PAGE

**NOTE:** ADS-B targets will be shown as the filled-in icon when they are within 6NM laterally and 1,200 ft vertically of the ownship; otherwise, they are shown as the hollow icons.

1AP 🛛 🗠 🗖 🔲 🛛

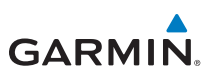

#### **ADS-B Target Selection**

Traffic targets displayed on the dedicated traffic page may be selected in order to obtain additional information about a traffic target.

- 1) Press the small **MFD** knob to start target selection.
- 2) Turn the small or large **MFD** knobs to step through selection of the available targets.
- 3) Press the small **MFD** knob to stop target selection. Press the **DESELECT** key to stop selection and/or clear target selection.

#### **ADS-B Status**

ADS-B Status displays the current status of traffic application: Off, Surface, Airborne, Fail, Test, or N/A.

#### TAS/TCAS/TCAD Status

This shows the current operating mode/status of an interfaced TAS/TCAS/TCAD system: STBY, GND, APR, OPER, or FAIL.

#### **ADS-B Motion Vector**

When Absolute Motion Vectors are selected, the vectors extending from the traffic targets depict the target reported track and speed over the ground. When Relative Motion Vectors are selected, the vectors extending from the traffic targets display how the traffic target is moving relative to your aircraft. These vectors are calculated using the traffic target's track and ground speed and your aircraft's track and ground speed. These two values are combined to depict where the traffic target is moving purely with respect to your aircraft and give a forecast of where the traffic target will be, relative to your aircraft, in the near future.

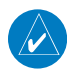

**NOTE:** Absolute motion vectors are the same color as the traffic target. Relative motion vectors are yellow for TAs and otherwise are green. The annunciation on the bottom of the dedicated traffic page indicates which vector type is selected and their length.

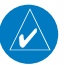

MAP 🗆 🗆 🗆 🔲

NOTE: Relative motion vectors are not available on the ground.

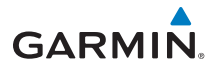

### Terrain/TAWS-B Page

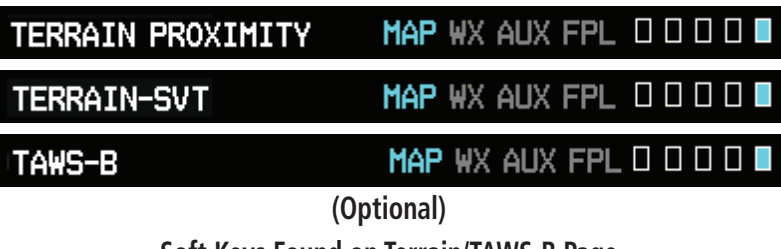

Soft Keys Found on Terrain/TAWS-B Page

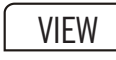

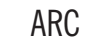

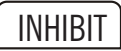

Garmin provides the following Terrain/TAWS selections, based upon your system configuration.

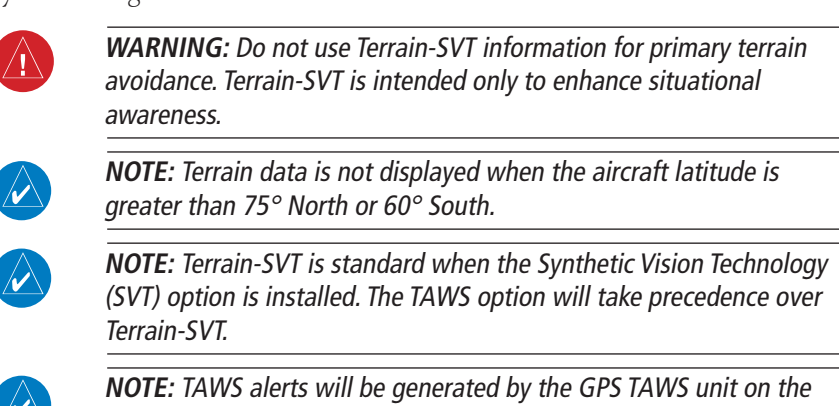

**NOTE:** TAWS alerts will be generated by the GPS TAWS unit on the PFD if an external TAWS unit is installed and interfaced to the G500/G600.

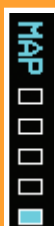

#### **MAP GROUP**

- TERRAIN-PROXIMITY is a non-TSO-C151b certified terrain awareness system. Do not confuse Terrain Proximity with TAWS. TAWS **is** TSO-C151b certified and Terrain Proximity **is not**. Terrain Proximity does not provide warning annunciations or voice alerts, it only provides color indications on map displays when terrain and obstacles are within a certain altitude threshold from the aircraft.
- TERRAIN-SVT refers to a subset of Class B TAWS that meets the terrain alerting requirements outlined in Section 7.b of AC 23-26. Terrain-SVT is a non-TSO-C151b certified terrain awareness system. Do not confuse Terrain-SVT with TAWS. TAWS **is** TSO-C151b certified while Terrain-SVT **is not**. Terrain-SVT is a subset of Class B TAWS that provides a Class B TAWS FLTA functionality, including visual alerting and aural alerting. Terrain-SVT is provided with the Synthetic Vision functionality and not marketed separately. Garmin Terrain-SVT is available in GDU 620 v3.00 or later, with SVT enabled.
- TAWS-B is an optional feature developed that meets the terrain alerting and ground proximity requirements for Class B TAWS system as defined in TSO-C151b.

#### Viewing Terrain

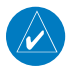

**NOTE:** Obstacles/Wires will be removed from the Terrain/TAWS page when range **(RNG)** exceeds 10 NM.

While viewing the Terrain/TAWS-B page of the Map Page Group, press the **VIEW** soft key and then press the **360** or **ARC** soft keys to select the desired view.

| TERRAIN PRO | XIMITY | MAP WX AUX FPL |          |
|-------------|--------|----------------|----------|
| 360         | ARC    | Ý              | ADVISORY |

#### 360 or ARC Soft Keys

Pressing the **INHIBIT** soft key, deactivates the PDA/FLTA aural and visual alerts. Refer to the AFMS for guidance on inhibiting TAWS.

| TAWS-B |     | Map wx aux ff    |          |
|--------|-----|------------------|----------|
| 360    | ARC | INHIBIT          | ADVISORY |
|        |     | Inhibit Soft Key |          |

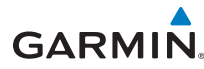

Press **MENU** for selections to hide or show Aviation Data Overlay on the Terrain page.

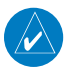

**NOTE:** Installations with a valid external TAWS-B source will not display the INHIBIT key.

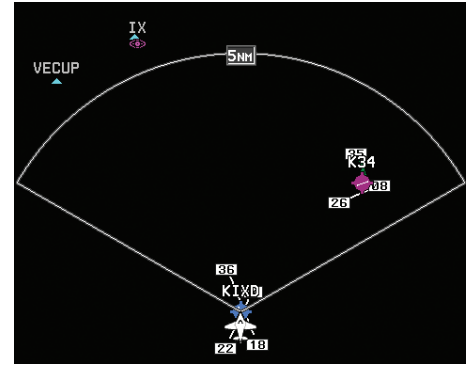

**Aviation Data Overlay** 

### **Terrain Pop-Up Alerts**

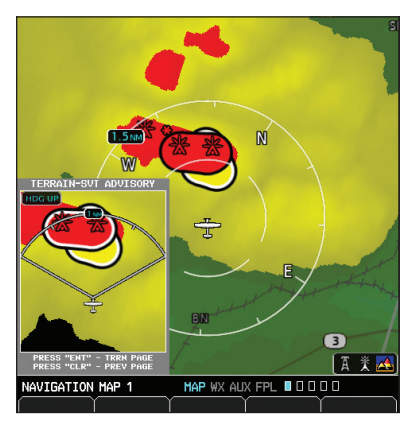

**TERRAIN-SVT Pop-Up Alert on MFD** 

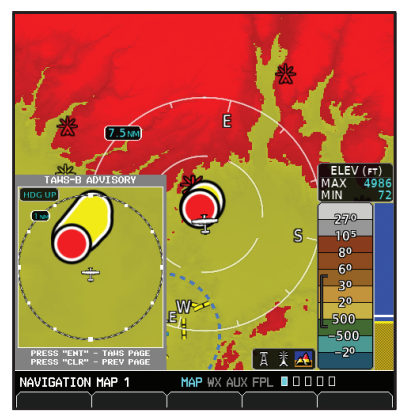

TAWS-B Pop-Up Alert on MFD

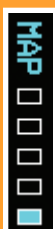

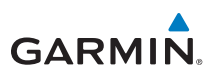

#### **TERRAIN-SVT™** Pop-Up Alert

TERRAIN-SVT alerts typically employ a CAUTION or a WARNING alert severity level, or both. When an alert is issued, visual annunciations are displayed and aural alerts are simultaneously issued. Refer to the Alerts section of this guide for more information on alerts, both visual and aural. When an alert is issued, annunciations appear on the PFD and MFD (TAWS page only). If the TERRAIN-SVT Page is not displayed at the time, a pop-up alert appears on the MFD. To acknowledge the pop-up alert and return to the currently viewed page, press the **CLR** key. To acknowledge the pop-up alert and go to the TERRAIN-SVT page, press the **ENT** key.

#### **TAWS-B Pop-Up Alert**

TAWS-B alerts typically employ a CAUTION or a WARNING alert severity level, or both. When an alert is issued, visual annunciations are displayed and aural alerts are simultaneously issued. Refer to the Alerts section of this guide for more information on alerts, both visual and aural. When an alert is issued, annunciations appear on the PFD and MFD (TAWS page only). If the TAWS-B Page is not displayed at the time, a pop-up alert appears on the MFD. To acknowledge the pop-up alert and return to the currently viewed page, press the **CLR** key. To acknowledge the pop-up alert and go to the TAWS-B page, press the **ENT** key.

| 1AP |  |
|-----|--|

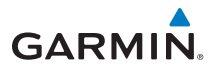

#### WX Group **XM Weather Map Pages** XM WEATHER MAP 1 Map WX Aux FPL XM WEATHER MAP 2 MAP WX AUX FPL XM WEATHER MAP 3 MAP WX AUX FPL Soft Keys Found on XM Weather Map Pages LEGEND FCST TIME WX Alt Dn WX Alt Up **NOTE:** The preferences set on XM Weather Map pages are unique to each page.

### **Customizing the Weather Map**

- 1) While viewing any of the XM Weather Map pages in the WX Page Group, press the **MENU** key to display the page menu. Press **ENT**.
- 2) Turn the small **MFD** knob to select Weather Setup 1 or Weather Setup 2 and press **ENT**.
- Turn the large MFD knob to select desired item to change. Turn the small MFD knob to set the preference of the weather feature option.
- 4) Press **ENT** to confirm your selection.
- 5) To return to the XM Weather Map page, press the small **MFD** knob.

MX 🗆

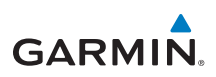

#### **XM Weather Items**

| WX Page Menu - Weather Setup  |                      |  |  |
|-------------------------------|----------------------|--|--|
| Menu Item                     | Adjustment           |  |  |
| Map Orientation               | North Up, Track Up   |  |  |
| NEXRAD Data Viewing Range     | Off, 10 NM to 500 NM |  |  |
| NEXRAD Legend                 | On/Off               |  |  |
| Source                        | US, Canada           |  |  |
| Echo Top Data Viewing Range   | Off, 10 NM to 500 NM |  |  |
| Cloud Top Data Viewing Range  | Off, 10 NM to 500 NM |  |  |
| Lightning Data Viewing Range  | Off, 10 NM to 500 NM |  |  |
| Cell Mov Data Viewing Range   | Off, 10 NM to 500 NM |  |  |
| SIG/AIR Viewing Range         | Off, 10 NM to 500 NM |  |  |
| PIREPS Data Viewing Range     | Off, 10 NM to 500 NM |  |  |
| METAR Data Viewing Range      | Off, 10 NM to 500 NM |  |  |
| Surface Data Viewing Range    | Off, 10 NM to 500 NM |  |  |
| Frz Lvl Data Viewing Range    | Off, 10 NM to 500 NM |  |  |
| Wnds Aloft Data Viewing Range | Off, 10 NM to 500 NM |  |  |
| County Data Viewing Range     | Off, 10 NM to 500 NM |  |  |
| TFR Data Viewing Range        | Off, 10 NM to 500 NM |  |  |
| AIREPS Data Viewing rnage     | Off, 10 NM to 500 NM |  |  |
| Icing Data Viewing Range      | Off, 10 NM to 500 NM |  |  |
| Turbulence Data Viewing Range | Off, 10 NM to 500 NM |  |  |
| Cyclone Data Viewing Range    | Off, 50 NM to 500 NM |  |  |

WX GROUP: XM WEATHER PAGES

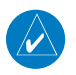

**NOTE:** Due to similarities in color schemes, it is not possible to display NEXRAD Data and Echo Top Data at the same time.

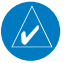

**NOTE:** Due to similarities in color schemes, it is not possible to display Echo Top Data and Cloud Top Data at the same time.

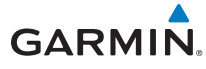

#### Weather Legend

A mini-legend can be displayed on the XM Weather Map page upper right hand corner for the weather products you selected in the setup menu.

To view a full page legend:

- 1) While viewing any of XM Weather Map pages in the WX Page Group, press the **LEGEND** soft key.
- 2) Turn the small **MFD** knob or large **MFD** knob to view the entire legend.
- 3) Exit and return to the map page by pressing either the **LEGEND** soft key, **ENT** key, or the small **MFD** knob.

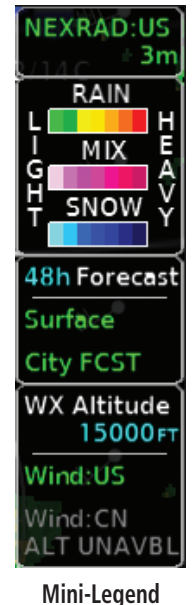

### **Changing Forecast Time**

- When the Surface Data products (Surface Analysis and City Forecasts) are displayed, the time period for these forecasts can be changed with the FCST TIME soft key.
- 2) Press the **FCST TIME** soft key to cycle through the age of the information in 12 hour increments from CURRENT to 48 HR.

### **Changing Weather Altitude**

- 1) When Winds Aloft, Turbulence, or Icing products are displayed, the altitude for these forecasts can be selected with the **WX Alt Up/Dn** soft keys.
- 2) Press the **WX Alt Dn** or **WX Alt Up** soft keys to cycle through the available forecast periods as shown on the right side of the weather page.

### Garmin Connext Satellite Services (GCSS) Map Pages

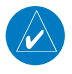

**NOTE:** GCSS was formerly called Garmin Flight Data Services (GFDS) and may still display as GFDS on some GDUs.

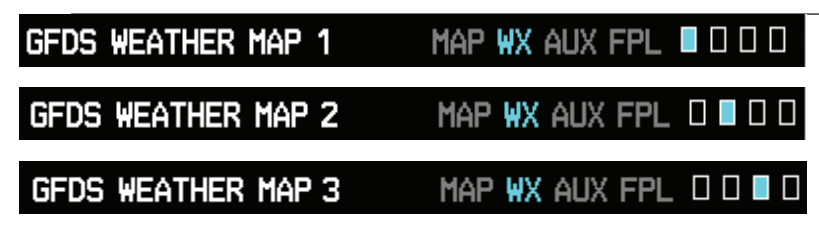

#### Soft Key Found on Weather Map Pages

LEGEND

### **Requesting Connext Weather**

Prior to requesting information, an access code and system ID will need to be assigned. For more information on GCSS and how to register, refer to the latest revision of the G500/G600 Pilot's Guide, P/N 190-00601-02.

After registering you are able to display Connext Weather data:

1) While viewing any one of the three pages of the WX Group, press the **MENU** button.

| PAGE MENU                                 |
|-------------------------------------------|
| OPTIONS                                   |
| Weather Setup                             |
| Weather Legend                            |
| GFDS Data Request                         |
| Register With GFDS                        |
| Press the MFD knob to return to base page |

2) Highlight GFDS Data Request and press the **ENT** button to display the GFDS DATA REQUEST page.

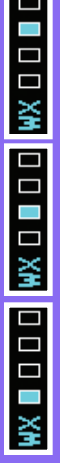

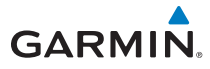

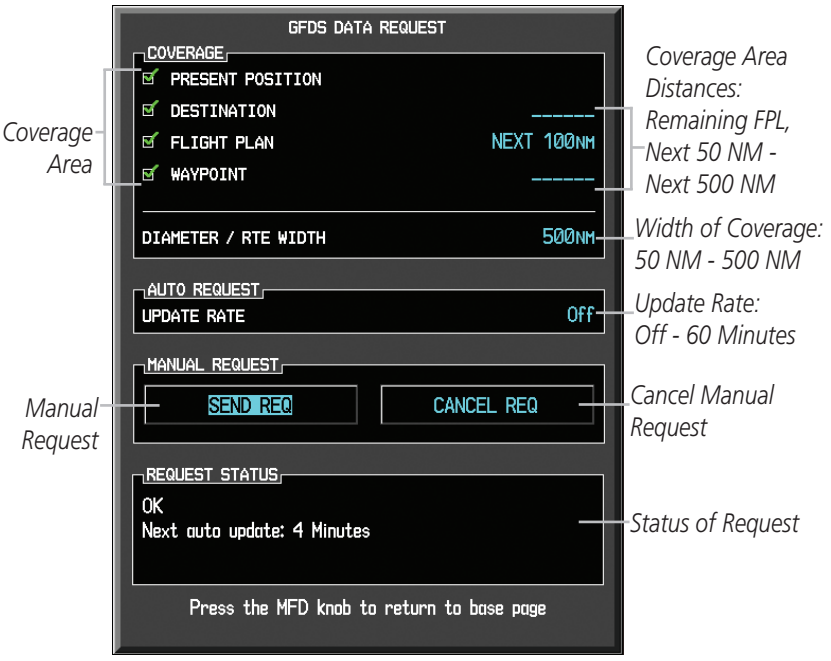

#### Data Request Page

#### Configuring Data Request Page

- Turn the large MFD knob to the Coverage box. Press ENT to select or deselect the coverage areas. Selected coverage areas are denoted by a green check mark.
- 2) Turn the large **MFD** knob to the Auto Request box and press ENT to change the update rate to either OFF or ON.
- Turn the large MFD knob to the Manual Request box and press ENT to either send request or cancel current request.
- 4) Press the small **MFD** knob to return to the data page.

D XM

51

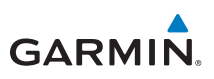

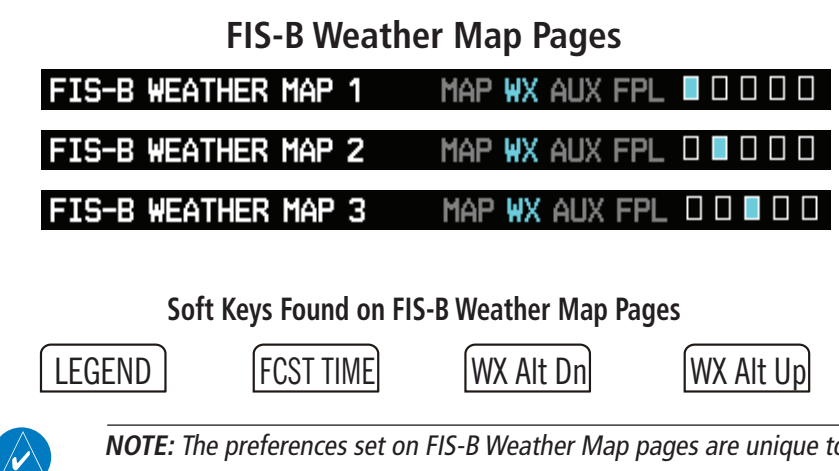

**NOTE:** The preferences set on FIS-B Weather Map pages are unique to each page.

### **Customizing the Weather Map**

- While viewing any of the FIS-B Weather Map pages in the FIS-B Page Group, 1) press the **MENU** key to display the page menu.
- Turn the small **MFD** knob to select Weather Setup and press **ENT**. 2)
- 3) Turn the large **MFD** knob to select the desired item to change. Turn the small **MFD** knob to set the preference of the weather feature option.
- Press ENT to confirm your selection. 4)
- To return to the FIS-B Weather Map page, press the small **MFD** knob. 5)

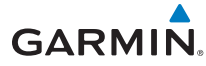

#### **FIS-B** Weather Items

| WX Page Menu - Weather Setup  |                           |  |  |
|-------------------------------|---------------------------|--|--|
| Menu Item                     | Adjustment                |  |  |
| Map Orientation               | North Up, Track Up        |  |  |
| NEXRAD Data Viewing Range     | Off, 10 NM to 500 NM      |  |  |
| NEXRAD Legend                 | On/Off                    |  |  |
| Source                        | CONUS, Regional, Combined |  |  |
| SIG/AIR Viewing Range         | Off, 10 NM to 500 NM      |  |  |
| PIREPS Data Viewing Range     | Off, 10 NM to 500 NM      |  |  |
| METAR Data Viewing Range      | Off, 10 NM to 500 NM      |  |  |
| Wnds Aloft Data Viewing Range | Off, 10 NM to 500 NM      |  |  |
| TFR Data Viewing Range        | Off, 10 NM to 500 NM      |  |  |

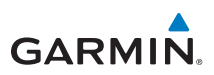

### Weather Radar (Optional) Weather Radar Map Page

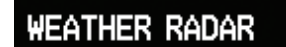

Map 🕊 Aux FPL 🛛 🖓 🗖

### Soft Keys Found on Weather Radar Map Page

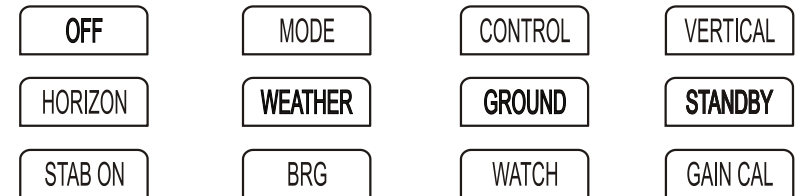

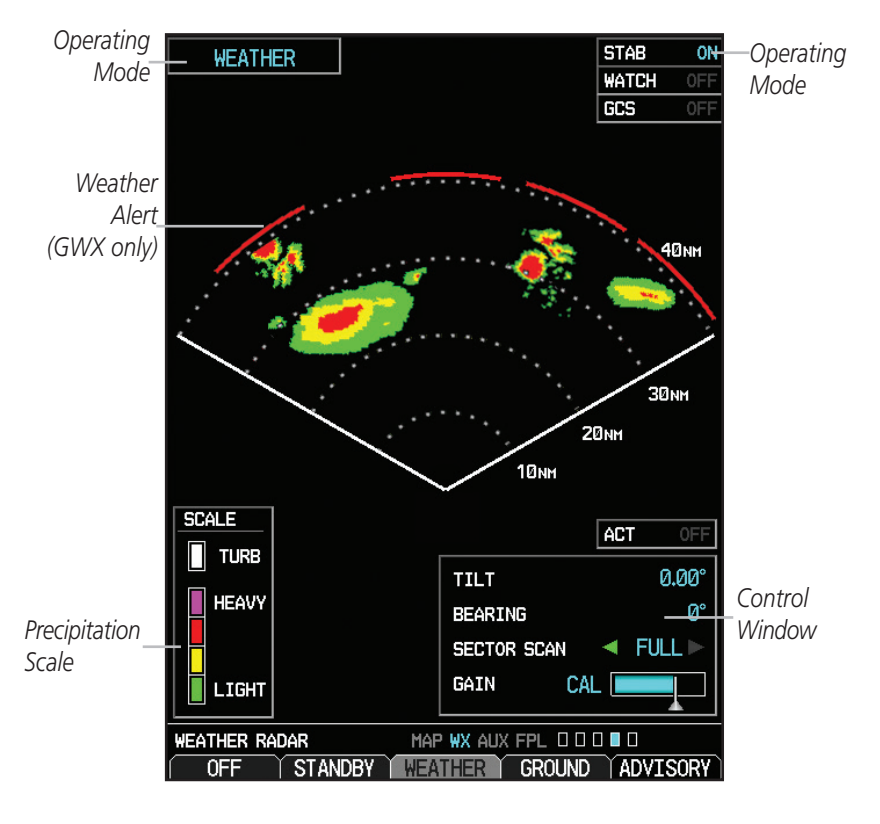

Weather Radar Display

## GARMIN

### Airborne Color Weather Radar

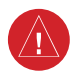

**WARNING:** Begin transmitting only when it is safe to do so. If transmitting on the ground is necessary, ensure that no personnel or objects are within the minimum safe distance from the radar antenna. For Garmin GWX radars, the minimum safe distance may be up to 14 feet. For 3rd-party radars, refer to the radar pilot's guide or other manufacturer documentation to determine the minimum safe dis-tance.

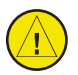

**CAUTION:** In Standby Mode, the antenna is parked at the center line. It is always recommended to put the radar in Standby Mode before taxiing the aircraft to prevent the antenna from bouncing on the bottom stop and possibly causing damage to the radar assembly.

### Displaying Weather on the Weather Radar Page

- 1) Turn the large **MFD** knob to select the last page of the WX Page Group.
- 2) Press the **MODE** soft key.
- 3) If the aircraft is on the ground, press the STANDBY soft key to initiate the warm-up period. After the warm-up is complete, the radar enters Standby Mode. After the aircraft is airborne, press the WEATHER soft key.

#### OR

If the aircraft is already airborne, press the **WEATHER** or **GROUND** soft key. The warm-up period is initiated, after which the radar begins transmitting. The horizontal scan is initially displayed. Press the **BACK** soft key, then the **VERTICAL** soft key to scan vertically.

4) Press the **RNG** keys to select the desired range.

### **Adjusting Antenna Tilt**

- Press and turn the small MFD knob to adjust the tilt of the antenna up or down. Monitor the displayed tilt value in the TILT field. The range of tilting the antenna is DN 15° to UP 15°.
- 2) Press the small **MFD** knob to confirm selection.

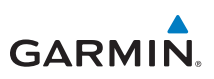

#### Adjusting the Antenna Bearing

- 1) Press the small **MFD** knob and turn the large **MFD** knob to move to the BEARING field.
- 2) Adjust the azimuth position of the antenna right or left. Monitor the displayed bearing value in the BEARING field. The range of the bearing is R45° to L45°.
- 3) Press the **ENT** key to remove the cursor.

When scanning horizontally, a bearing line may be displayed to aid in positioning the antenna for the vertical scan. If the Bearing Line is not displayed, perform the following steps:

- 1) Press the **CONTROL** soft key.
- 2) Press the **BRG** soft key.

### Sector Scan (GWX Radars Only)

- 1) Press the small **MFD** knob and turn the large **MFD** knob to move to the SECTOR SCAN field.
- 2) Turn the small **MFD** knob to select FULL, 60°, 40°, or 20° scan.
- If desired, readjust the Bearing Line to change the center of the Sector Scan. Turn the large MFD knob to move cursor to the BEARING field and turn the small MFD knob to adjust the line.

### Adjusting Gain

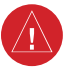

**WARNING:** Changing the gain in Weather Mode (Garmin GWX units only) causes precipitation intensity to be displayed as a color not representative of the true intensity. Remember to return the gain setting to "Calibrated" for viewing the actual intensity of precipitation.

- 1) Press the small **MFD** knob and turn the large **MFD** knob to move to the GAIN field.
- 2) Turn the small MFD knob to adjust the gain for the desirable level. The gain setting is visible in the gain field as a movable horizontal bar in a flashing box. The line pointer is a reference depicting the calibrated position.
- 3) Press the **ENT** key to remove the cursor.
- 4) To restore the gain to the calibrated position, press the **GAIN CAL** soft key.

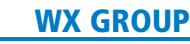

# GARMIN

#### Antenna Stabilization

- 1) To activate or deactivate the antenna stabilization, press the **CONTROL** soft key.
- Press the STAB ON soft key to activate antenna stabilization or press the STAB OFF soft key to deactivate. The current stabilization condition is shown in the upper right of the weather radar display.

# Weather Attenuated Color Highlight (WATCH<sup>™</sup>) (GWX Weather Radar only)

WATCH (Weather Attenuated Color Highlight) which helps identify possible "shadowing" effects of short-range cell activity – identifying areas where radar return signals are weakened, or attenuated, by intense precipitation (or large areas of lesser precipitation) and may not fully reflect the "storm behind the storm".

To activate the WATCH feature, press the **CONTROL** soft key. Press the **WATCH** soft key. Press the **WATCH** soft key again to deactivate.

### **Automatic Standby**

When the weather radar system is in the Weather or Ground Map Mode, upon landing the system automatically switches to Standby Mode.

### Altitude Compensated Tilt (ACT) - GWX 70 only

Altitude Compensated Tilt (ACT) automatically adjusts the tilt to compensate for altitude changes as you climb or descend.

### Turbulence Detection - GWX 70 only (optional)

Turbulence Detection activates a feature that detects and displays severe turbulence. Turbulence Detection is inactive at ranges greater that 160 NM. This optional feature requires a separate enablement. Contact your dealer for details. If Turbulence Detection is enabled and available, Turbulence Detection will be reported as Inactive in any of the following conditions:

- Scan orientation is not Horizontal
- Scan range is greater than 160 NM
- Radar mode is not Weather

### Ground Clutter Suppression (GCS) - GWX 70 only (optional)

Ground Clutter Suppression reduces the amount of returns as a result of highly reflective objects on the ground, such as buildings or cities, while maintaining the intensity and size of weather returns. his optional feature requires a separate enablement. Contact your dealer for details.

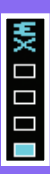

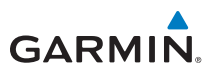

This page intentionally left blank

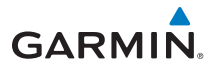

### **Aux Group**

### External Video Page (Optional)

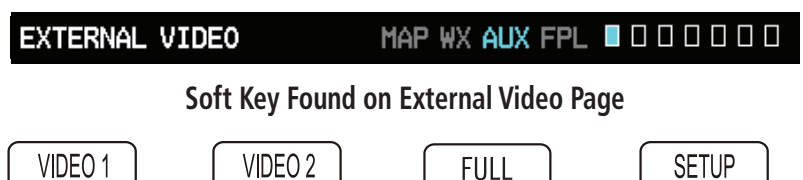

### Setting Brightness, Contrast, and Saturation Levels

The following steps can be applied to either Video 1 or Video 2.

- 1) While viewing the External Video Page of the Aux Page Group, press the desired video soft key (VIDEO 1, VIDEO 2, or FULL).
- 2) Press the **SETUP** soft key. The BRIGHTNESS in the CURRENT box will flash. Turn the small **MFD** knob to change the brightness of the video output.
- 3) Turn the large **MFD** knob to CONTRAST and turn the small **MFD** knob to change the contrast level of the video output.
- 4) Turn the large **MFD** knob to SATURATION and turn the small **MFD** knob to change the saturation level of the video output.
- 5) Press the small **MFD** knob to exit out of the setup mode.

### Setting the Zoom Level of the Video Output

- While viewing the External Video Page of the Aux Page Group, press the small MFD knob.
- 2) Press the **RNG** (Range) keys to zoom in and out. The range of the zoom feature is 1x up to 10x.
- 3) Press the small **MFD** knob to exit.

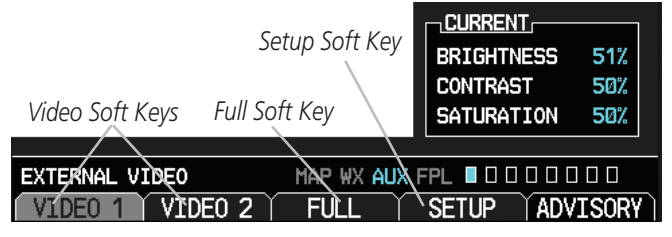

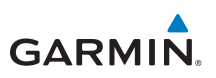

### System Setup Page

SYSTEM SETUP

MAP WX AUX FPL 🛛 🗖 🖓 🖓 🖓 🖓

Soft Keys Found on System Setup Page

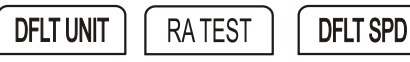

#### Setting Brightness and Mode

- 1) While viewing the System Setup Page of the Aux Page Group, press the small **MFD** knob. The LEVEL in the DISPLAY BRIGHTNESS box will flash.
- 2) Turn the small **MFD** knob to brighten or dim the display.
- 3) Press **ENT** when you reach the desired level.

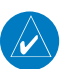

**NOTE:** When LEVEL is changed, the MODE defaults to MANUAL. If MODE is set the AUTO, the LEVEL will adjust in response to ambient light or a lighting bus, as configured during installation.

#### **Setting Airspeed References**

- While viewing the System Setup Page of the Aux Page Group, press the small MFD knob. Turn the large MFD knob to move to the desired field in the AIRSPEEDS box.
- Turn the small MFD knob to change the speeds and to also turn the speeds ON or OFF. When the speeds are turned ON they are shown near the bottom of the Airspeed Tape if airspeed is zero.

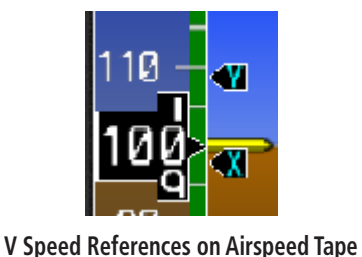

| Vr | Øкт   | < 0        |
|----|-------|------------|
| Vx | 98кт  | < 0i       |
| Vy | 109кт | <b>(</b> 0 |
|    |       |            |

GLIDE

AIRSPEEDS (PFD)

#### Airspeed References

Øкт

< 0N

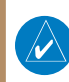

**NOTE:** At any time during the setting of your airspeed references, pressing the **DFLT SPD** soft key will restore the unit to its initial configuration.

# GARMIN

### Selecting Wind Vector Styles

- While viewing the System Setup Page of the Aux Page Group, press the small MFD knob and turn the large MFD knob to move to the field in the PFD OPTIONS box.
- 2) Turn the small **MFD** knob to select the styles available for displaying wind vectors. Each style shows direction and velocity of the wind.

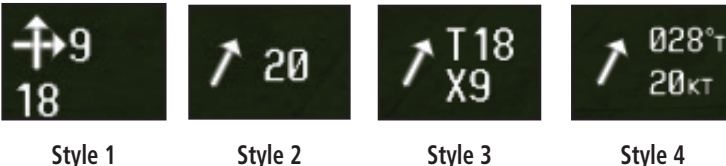

- Style 1 Displays headwind and crosswind components
- Style 2 Displays total wind direction and speed.
- **Style 3** Displays total wind direction with headwind and crosswind speed components.
- Style 4 Displays total wind direction in degrees with wind speed.

### Selecting NAV Status Styles

When selected, Nav Status information is displayed on the PFD either on the top of the display (Style 1) or to the left of the HSI (Style 2).

- While viewing the System Setup page of the AUX page group, press the small MFD knob to activate the cursor.
- 2) Turn the large **MFD** knob to highlight the desired NAV Status value.
- 3) Turn the small **MFD** knob to select the style and press **ENT.**

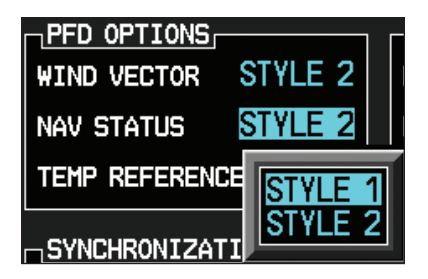

AUX GROUP: SYSTEM SETUP PAGE

|  | AUX |  |
|--|-----|--|
|  |     |  |
|  |     |  |
|  |     |  |
|  |     |  |

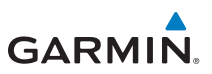

#### **Selecting Temperature Reference**

- While viewing the System Setup page of the AUX page group, press the small MFD knob to activate the cursor. Turn the large MFD knob to highlight the desired Temp Reference value.
- 2) Turn the small MFD knob to select the Temp Reference type and press ENT.

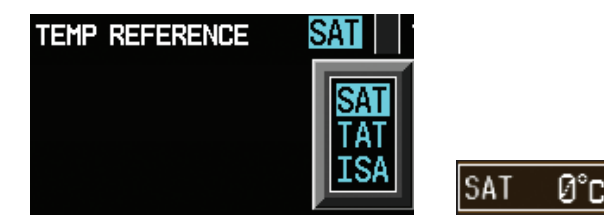

**Outside Air Temperature Selection** 

#### **Selecting CDI/VDI Preview**

- While viewing the System Setup page of the AUX page group, press the small MFD knob to activate the cursor. Turn the large MFD knob to highlight the CDI/VDI Preview value.
- 2) Turn the small **MFD** knob to select "ON" or "OFF" and press **ENT**.

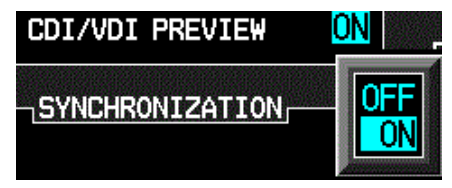

**CDI/VDI** Preview
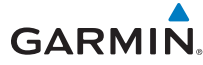

#### Synchronization

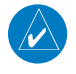

**NOTE:** SYNCHRONIZATION of the CDI and BARO will only be available if a second GDU 620 is installed. DATABASES depend on the installation configuration. CHART STREAMING only appears if DATABASES is turned on.

- While viewing the System Setup Page of the Aux Page Group, press the small MFD knob and turn the large MFD knob to move to the desired field in the SYNCHRONIZATION box.
- 2) Turn the small MFD knob to turn ON or OFF synchronization of the CDI Source. Turn the large MFD knob to move to the BARO setting. Turn the small MFD knob to turn the synchronization of the barometer ON or OFF. Turn the small MFD knob to turn the synchronization of databases ON or OFF.
- 3) Press **ENT** to move to the DATE/TIME box or press the small **MFD** knob to exit the editing mode.

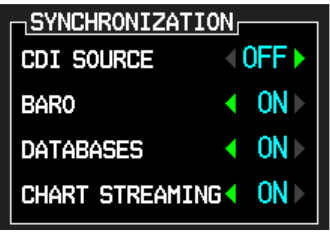

Synchronization Option

### **Setting Time Format**

- While viewing the System Setup Page of the Aux Page Group, press the small MFD knob. Turn the large MFD knob to the desired field in the DATE/TIME box. The only items that are able to be modified is the TIME FORMAT and TIME OFFSET. The date and time are coordinated with the GPS.
- Turn the small MFD knob to display your choices of LOCAL 12hr, LOCAL 24hr, and UTC (Universal Time, Coordinated). Turn the small MFD knob to the desired format and press ENT to confirm your selection.

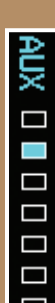

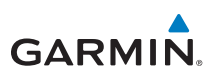

### Setting Time Offset

- While viewing the System Setup Page of the Aux Page Group, press the small MFD knob. Turn the large MFD knob to the time offset portion of the DATE/ TIME box.
- 2) Use the small **MFD** knob and large **MFD** knob to edit the time offset.
- Press ENT to confirm your selection. Press the small MFD knob to exit the editing mode.

To convert UTC to local time, a time offset must be chosen. Refer to the table below to determine the time offset.

| Time Zone | Standard Local Time Offset | Daylight Saving Time Offset |
|-----------|----------------------------|-----------------------------|
| Atlantic  | -4 hours                   | -3 hours                    |
| Eastern   | -5 hours                   | -4 hours                    |
| Central   | -6 hours                   | -5 hours                    |
| Mountain  | -7 hours                   | -6 hours                    |
| Pacific   | -8 hours                   | -7 hours                    |
| Alaskan   | -9 hours                   | -8 hours                    |
| Hawaiian  | -10 hours                  | -9 hours                    |

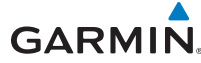

#### **MFD Display Units**

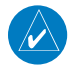

**NOTE:** At any time during the setting of your preferences, pressing the **DFLT UNIT** soft key will restore the settings for brightness, synchronization, time format, time offset and display units to the initial settings.

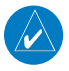

**NOTE:** The corresponding GPS navigator must also be set to match the selection chosen (distance, speed, NAV angle, pressure, and temperature units) on the GDU 620.

#### Setting Distance and Speed Units

- Press the small MFD knob and turn the large MFD knob to move to the MFD DISPLAY UNITS box.
- Turn the small MFD knob to display your choices of IMPERIAL, METRIC, and NAUTICAL units for distance and speed displayed on MFD. Press ENT to confirm your selection. Press the small MFD knob to exit editing mode.

#### Setting Altitude and Vertical Speed Units

- While viewing the System Setup Page of the Aux Page Group, press the small MFD knob and turn the large MFD knob to move to the desired field of the MFD DISPLAY UNITS box.
- Turn the small MFD knob to display your choices of FEET or METRIC units for altitude and vertical speed. Press ENT to confirm your selection. Press the small MFD knob to exit editing mode.

#### Setting Nav Angle

- While viewing the System Setup Page of the Aux Page Group, press the small MFD knob and turn the large MFD knob to move to the desired field of the SYSTEM DISPLAY UNITS box.
- 2) Turn the small MFD knob to display your choices of MAGNETIC(°) or TRUE (°) measurement for navigating. Press ENT to confirm your selection and move to the next preference or press the small MFD knob to exit editing mode.

#### **Setting Pressure Units**

 While viewing the System Setup Page of the Aux Page Group, press the small MFD knob and turn the large MFD knob to move to the desired field of the SYSTEM DISPLAY UNITS box.

| AUX |
|-----|
|     |
|     |
|     |
|     |
|     |

### AUX GROUP

 Turn the small MFD knob to display your choices of INCHES(IN) or HECTOPASCALS (HPA) for your barometric pressure units. Press ENT to confirm your selection and move to the next preference or press the small MFD knob to exit editing mode.

#### **Setting Temperature Units**

- While viewing the System Setup Page of the Aux Page Group, press the small MFD knob and turn the large MFD knob to move to the desired field of the SYSTEM DISPLAY UNITS box.
- Turn the small MFD knob to display your choices of CELSIUS(°C) or FAHRENHEIT(°F) for the temperature. Press ENT to confirm your selection and press the small MFD knob to exit editing mode.

### Data Link

- 1) Press the small **MFD** knob and turn the large **MFD** knob to move to the Data Link box.
- Turn the small MFD knob to display your choices of the available WX/TFR Source. Press ENT to confirm your selection. Press the small MFD knob to exit editing mode.

### **Radar Altimeter Test**

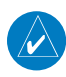

**NOTE:** Not all radar altimeters have the test function.

Press the **RA TEST** soft key (if available) to activate the radar altimeter test. An **RA TEST** annunciation will be displayed on the PFD. For more information on the Radar Altimeter and its settings, refer to the latest revision of the G500/ G600 Pilot's Guide, P/N 190-00601-02.

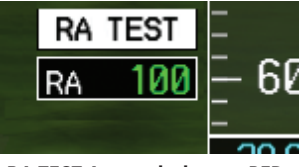

#### **RA TEST Annunciation on PFD**

If the unit fails the self-test, the RA FAIL annunciation will appear on the PFD.

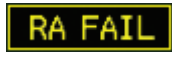

#### **RA FAIL Annunciation on PFD**

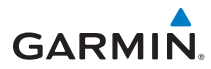

# XM<sup>®</sup> Information Page (Optional)

XM INFORMATION MAP WX AUX FPL

#### Soft Key Found on XM Information Page

LOCK

While viewing the Aux Group, turn the small **MFD** knob to display the XM Information screen. This page contains the Data Radio and Audio Radio IDs. The only option on this page is to **LOCK** in your information once your subscription has been activated.

| DATA RADIO     | ID<br>ISIGNAL  | adio,<br>Check Antenna |
|----------------|----------------|------------------------|
| Aviator Pro    |                |                        |
|                |                |                        |
| AIREPS         | COUNTY         | SIGMET                 |
| AIRMET         | CYCLONE        | SFC                    |
| CNDA METAR     | ECH0 TOP       | TAF                    |
| CNDA METAR GFX | FRZ LVL        | TFR                    |
| CNDA NEXRAD    | ICING          | TURBULENCE             |
| CNDA CVRG      | LTNG           | WIND                   |
| CNDA TAF       | METAR          |                        |
| CNDA WIND      | METAR GFX      | LEGEND                 |
| CELL MOV       | NEXRAD         | Unavailable            |
| CITY           | PIREPS         | Subscribed             |
| CLD TOP        | RADAR CVRG     |                        |
|                |                |                        |
| XM INFORMATION | MAP WX AUX FPI |                        |
| í lock í       | Ϋ́Υ            | ADVISORY               |

XM Information Page

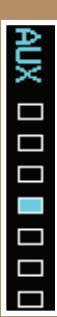

# XM<sup>®</sup> Radio Page (Optional)

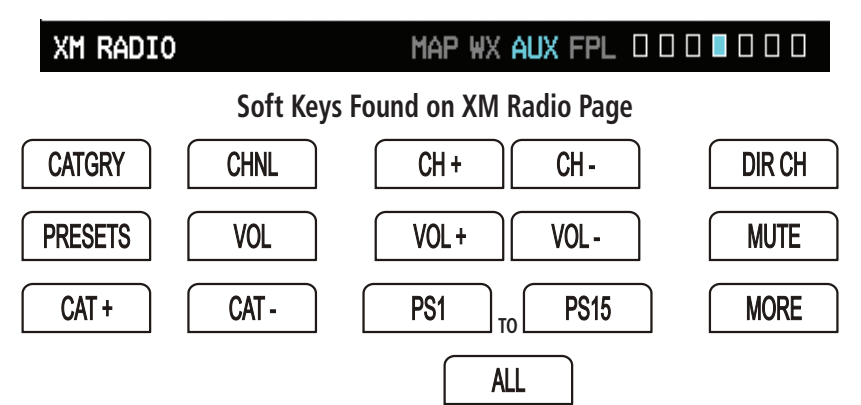

## Selecting a Channel

- While viewing the XM Radio page of the Aux Page Group, press the small MFD knob and then turn the small MFD knob to highlight the desired channel.
- 2) Press **ENT** to make the highlighted channel the Active Channel.
- 3) Press the small **MFD** knob to end editing.
- 4) Press **CHNL** and then the **CH+** or **CH-** soft keys to increment up or down one channel at a time in the active category.
- 5) Press **CHNL** and then the **DIR CH** soft key to directly select a channel in the active channel field. Turn the small **MFD** knob and large **MFD** knob to select desired channel.
- 6) Press **ENT** to save the selection or press the small **MFD** knob to cancel selection.

## Selecting a Channel within a Category

- 1) Press **CATGRY** to highlight the category window.
- Press CAT+ or CAT- to cycle through the different categories or turn the small MFD knob to the category and press ENT.
- 3) Turn the small **MFD** knob to move to the desired channel.
- 4) Press **ENT** to make that channel the active channel.
- 5) Press the small **MFD** to end editing.

GARMIN

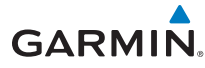

#### Volume

While viewing the XM Radio page of the Aux Group, press the **VOL** soft key. Press the **VOL+** or **VOL-** soft keys or turn the small **MFD** knob to increase or decrease radio volume. Press the small **MFD** knob when done adjusting. To mute the radio, press the **MUTE** soft key. To restore the radio volume, press **MUTE** again or the **VOL+** or **VOL-** soft keys.

### **Storing a Preset Channel**

While viewing the XM Radio page, you may set a preset for the Active Channel. Press the **PRESETS** soft key. Press and hold a preset soft key, such as **PS1** until it blinks. You are able to preset up to 15 channels.

### **Recalling a Preset Channel**

While viewing the XM Radio page, press the **PRESETS** soft key and press the preset soft key for the desired stored channel, such as **PS1**. To move to the next group of presets, press the **MORE** soft key.

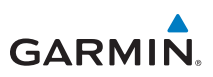

# **Position Reporting Page**

POSITION REPORTING MAR

MAP WX AUX FPL 000000000

### Soft Key Found on Position Reporting Page

SEND POSITION REPORTING STATUS TIME UNTIL TRANSMIT 01:27 REPORTING STATUS Unavailable 32 REPORTS IN QUEUE SETTINGS AFF REPORT TYPE PERIOD Every 2 Min POSITION REPORTING MAP WX AUX FPL 000000000 SEND ALERTS

#### **Position Reporting Page**

## **Position Reporting Status**

The Status window shows the time until the next data transmission and the status of the reporting system.

## **Settings Window**

- 1) While viewing the Position Reporting page, press the small **MFD** knob.
- 2) Turn the large **MFD** knob to change the report type to either AFF (Automatic Flight Following) or Standard.

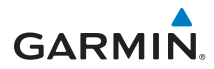

# Iridium<sup>®</sup> Phone Page (Optional)

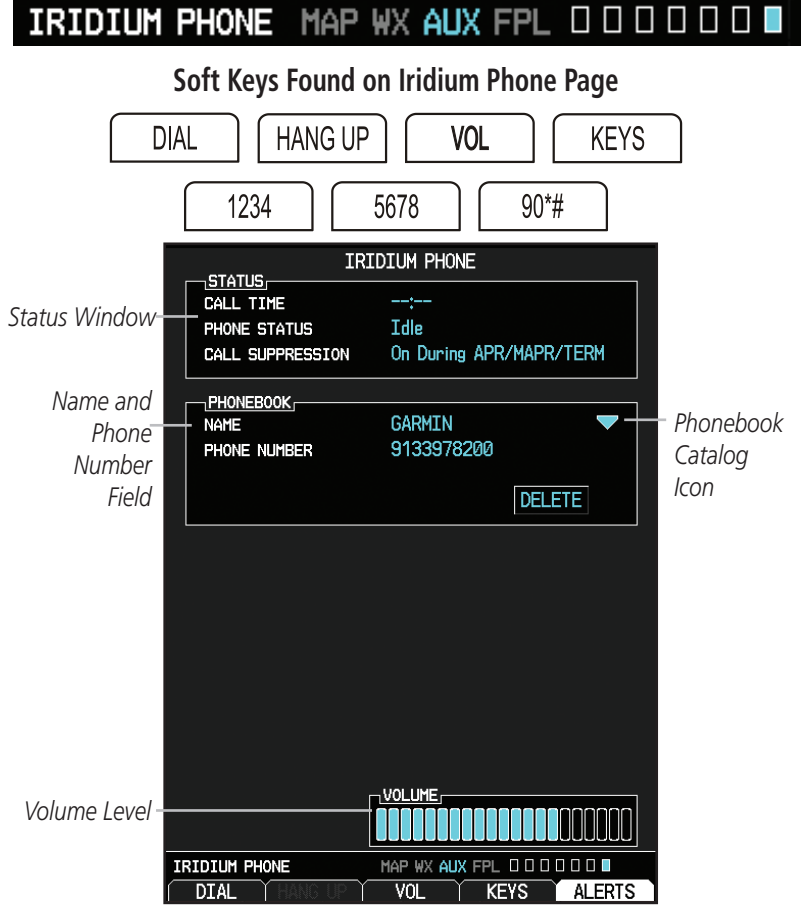

#### Iridium Phone Page

For detailed use of the Iridium Phone system, refer to the latest revision of the G500/G600 Pilot's Guide, P/N 190-00601-02.

### Call Suppression

- 1) While viewing the Iridium Phone page, press the small **MFD** knob.
- Turn the large MFD knob to select the Call Suppression type of Off, On, or On During APR/MAPR/TERM. The last setting will suppress call during approaches, missed approaches, or during terminal procedures.

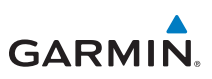

### **Creating Entries into Phonebook**

- 1) While viewing the Iridium Phone page of the Aux Group, press the small **MFD** knob to activate the cursor.
- 2) Turn the large **MFD** knob to highlight the phonebook catalog icon. Turn the small **MFD** knob to display phonebook.
- 3) If the name already exists, it will be displayed in the drop down menu. If you are adding a new entry, highlight, (New Entry). Press **ENT.**
- 4) Turn the small **MFD** knob to enter each letter of the name. Press **ENT.**
- 5) Turn the large **MFD** knob to move to enter the phone number. Turn the small **MFD** to enter each number. Press **ENT.**

# **Deleting Entries into Phonebook**

- 1) Press the small **MFD** knob to activate the cursor and then turn the large **MFD** knob to select the Phone Book Catalog icon.
- 2) Turn the small **MFD** knob to display the contents of the Phone Book Catalog and highlight the desired entry. Press **ENT** to select the catalog entry.
- 3) Turn the large **MFD** knob to highlight the **DELETE** key. Press **ENT** to delete the catalog entry. Press the small **MFD** knob again to cancel the selection cursor.

# Editing a Phone Book Catalog Entry

- 1) Press the small **MFD** knob to activate the cursor and then turn the large **MFD** knob to select the Phone Book Catalog icon.
- 2) Turn the small **MFD** knob to display the contents of the Phone Book Catalog and highlight the desired entry. Press **ENT** to select the catalog entry.
- Use the large MFD knob and small MFD knobs to make changes to the name or number. Press ENT to save the changes. Press the small MFD knob again to cancel the selection cursor.

## Making a Phone Call

- 1) While viewing the Iridium Phone page, enter a phone number using the **KEYS** soft key, rotary knobs, or select one from the Phone Book catalog.
- 2) Press the **DIAL** key.
- 3) After completing the call, press the **HANG UP** key.

AUX

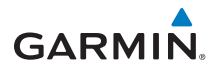

## System Status Page

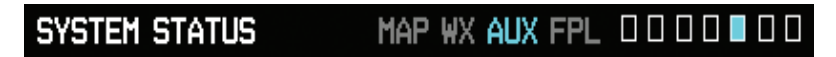

#### Soft Keys Found on System Status Page

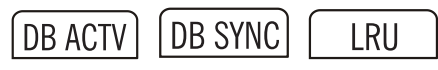

The System Status page of the AUX Page group shows the status, serial number, and version of LRUs as well as the effectivity information. There are no menu options. In the LRU Status column, a green check means the unit is present and operating properly, while a red X indicates an absence or failure.

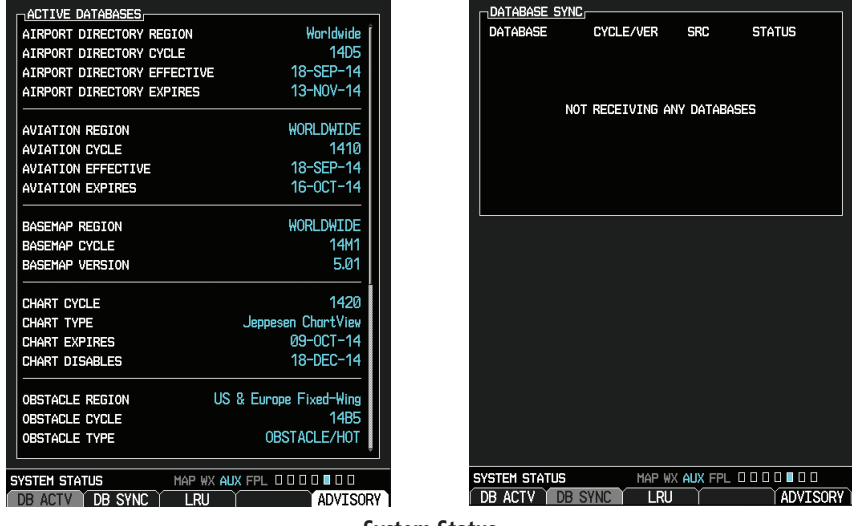

#### System Status

- While viewing the System Status page of the Aux Page Group, press the DB ACTV soft key and turn the small MFD knob to view the list of databases loaded into the GDU 620. Press the small MFD knob to exit.
- Press the **DB SYNC** soft key to synchronize databases with a second LRU. Press the small **MFD** knob to exit.
- Press the LRU soft key and turn the small MFD knob to scroll through the status, serial number, and version of each LRU.
   Press the small MFD knob to exit.

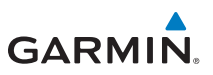

# **Flight Plan Group**

**Active Flight Plan Page** 

ACTIVE FLIGHT PLAN

MAP WX AUX FPL 🔳 🗆 🗆

## Soft Keys Found on Active Flight Plan Page

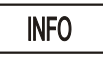

# Viewing Your Active Flight Plan

The active flight plan (as received from the active GPS unit) is shown on the first page of the Flight Plan page group. No changes to the flight plan can be made from the GDU 620. All flight plan changes must be made from the GPS unit.

| ACTIVE FLIGH   | r Plan   |           |           |            |
|----------------|----------|-----------|-----------|------------|
|                | DTK      | DIS       | ETA       | CHRT METAR |
| KSLE           |          |           |           |            |
| L→ KMMV        | 172°     | 3.5NM     | 14:56lcl  | . 🗹 Ţ      |
| KCV0           | 172°     | 42.4NM    | 15:20lcl  | 🗹 🔻        |
| ACVOL          | 171°     | 30.0nm    | 15:36lcl  |            |
| 20THR          | 171°     | 3.0nm     | 15:38lcl  | . 🗆        |
| R₩17           | 171°     | 2.0nm     | 15:39lcl  |            |
| SHEDD          | 084°     | 8.9NM     | 15:44lcl  |            |
| hold           | 175°     | 0.0nm     | :LCL      |            |
|                |          |           |           |            |
|                |          |           |           |            |
|                |          |           |           |            |
|                |          |           |           |            |
|                |          |           |           |            |
| SOURCE B       |          |           | 1000=+    |            |
| SOUNCE         | nno P    | HETITODE  | TOOOFT    |            |
| ACTIVE LEG IN  | IF0      |           |           |            |
| Course 172° fi | rom KSLE | to KMMV   |           |            |
| ACTIVE LEG ES  | A 8500   | FT        | ROUTE ES  | a 8500ft   |
| ACTIVE FLIGHT  | PLAN     | MAP WX AU | X FPL 🔳 🛛 |            |
| INFO           | Ť        | ,<br>,    | Ύ         | ALERTS     |

#### Active Flight Plan Page

- While viewing the Active Flight Plan page of the FPL Page Group, press the small **MFD** knob and then turn the large **MFD** knob to highlight waypoints in the flight plan.
- 2) Press the INFO soft key to view information about the highlighted waypoint.
- 3) Press the small **MFD** knob to return to the Active Flight Plan page.

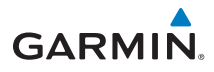

# Waypoint Information Page

Soft Keys Found on Waypoint Information Page

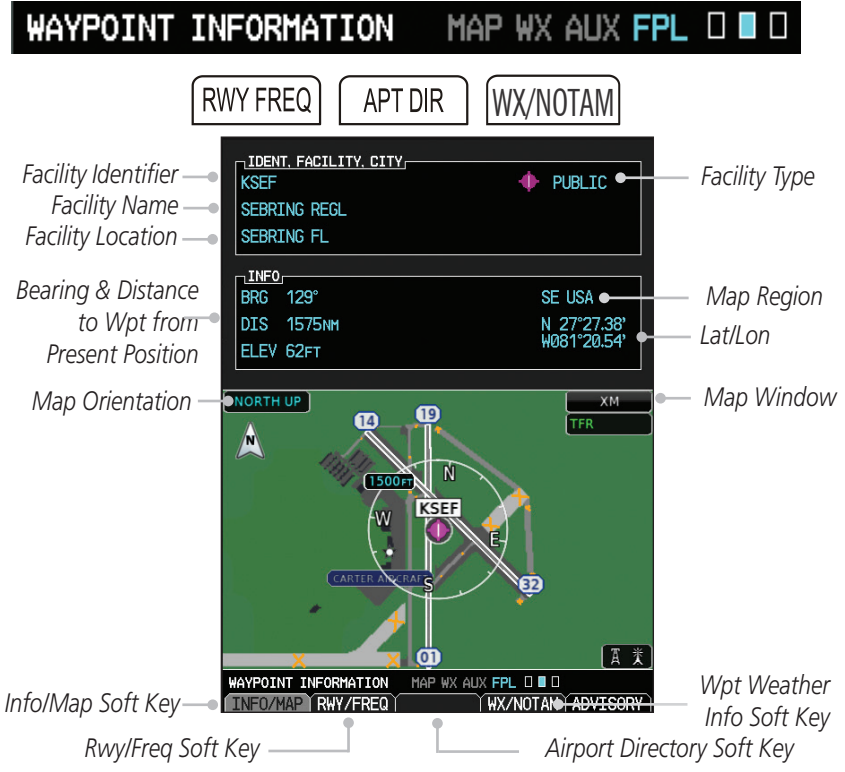

#### Waypoint Information Page

- While viewing the Waypoint Information page of the FPL Page Group, press the small MFD knob and then turn the small MFD knobs to enter or select the waypoint. You can also turn the small MFD knob counterclockwise to obtain drop down menus for FPL, Nearest, and Recent.
- 2) Press the **RWY/FREQ** soft key to view runway and frequency information about the waypoint.
- Press the APT DIR soft key (if available) to view the airport directory information such as facility hours, noise abatement, pattern, etc. Press the small MFD knob and turn to scroll down the page (if available).
- Press the WX or WX/NOTAM soft key (if available) to view METARs, TAFs, or NOTAMs for the waypoint.

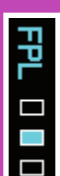

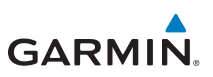

# **Charts Page (Optional)**

Soft Keys Found on Charts Page

CHARTS

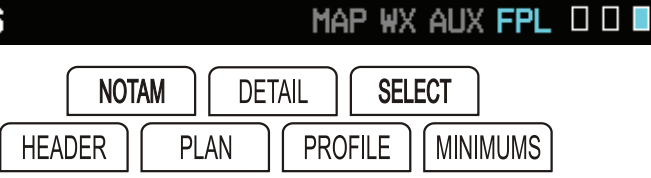

# **Chart Information**

## **FliteCharts**<sup>®</sup>

FliteCharts resemble the paper version of FAA published terminal procedures charts. The charts are displayed with high-resolution and in color for applicable charts. The database contains procedure charts for the United States only. This database is updated on a **28-day cycle**. FliteCharts is disabled 180 days after the expiration date and is no longer available for viewing upon reaching the disable date.

# ChartView<sup>™</sup> (Optional with Enablement Card)

ChartView resembles the paper version of Jeppesen terminal procedures charts. The charts are displayed in full color with high resolution. The MFD depiction shows the aircraft position on the moving map in the plan view of approach charts and on airport diagrams. ChartView requires an enablement card.

The ChartView database is updated on a **14-day cycle**. ChartView is disabled 70 days after the expiration date and is no longer available for viewing upon reaching the disable date.

# Selecting a Chart

- 1) While viewing the Charts page of the FPL Page Group, press the **SELECT** soft key to change the airport or chart.
- Turn the small and large MFD knobs to select the airport identifier and press ENT to accept the selected airport.
- 3) Turn the large **MFD** knob to select the desired chart.
- 4) Press **ENT** to display the desired chart.

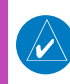

**NOTE:** The chart for the selected destination airport or approach is automatically loaded. If no flight plan is entered, the chart page will default to the nearest airport.

# GARMIN

# **Selecting Other Charts**

You are able to choose other charts to display based on your flight plan (FPL), charts of the nearest airport (NRST) or recently selected airports (RECENT).

- 1) While viewing the Charts page of the FPL Page Group, press the **SELECT** soft key.
- 2) Turn the small **MFD** knob counterclockwise.
- 3) Turn the small **MFD** knob to show FPL, NRST, or RECENT.
- 4) Turn the large **MFD** knob to highlight the desired airport, then press **ENT.**

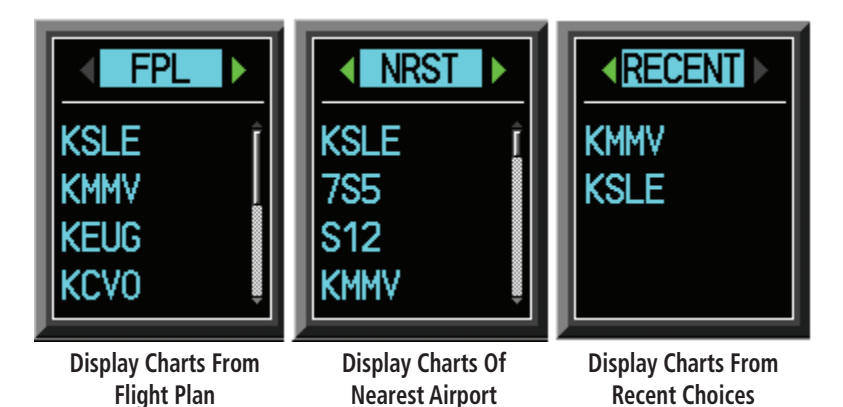

# Viewing Charts and Panning

- 1) While viewing the Charts page of the FPL Page Group, press the **RNG** (Range) keys to zoom in and out.
- 2) Press the small **MFD** knob to enter the panning mode and activate scroll bars on the edges of the chart.
- Turn the large MFD knob to move around the chart horizontally and turn the small MFD knob to move vertically.
- 4) Press the small **MFD** knob to cancel the scroll bars and exit panning.

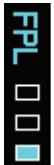

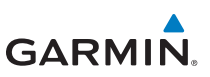

# Viewing Details of ChartView<sup>™</sup> Charts

- 1) While viewing the Charts page of the FPL Page Group, press the **DETAIL** soft key.
- 2) Press the **HEADER**, **PLAN**, **PROFILE**, or **MINIMUMS** soft keys to view detailed sections for the chart for those topics.

# **Setting Minimums**

- 1) While viewing the Charts page of the FPL Page Group, press the **MENU** key to display the Options menu and press **ENT.**
- 2) Turn the small **MFD** knob to select the source, BARO or RAD ALT. Press the **ENT** key.
- 3) Turn the small **MFD** knob to select the altitude. Press **ENT** to set the altitude.

# **Changing Day/Night View**

- 1) While viewing the Charts page of the FPL Page Group, press the **MENU** key to display the Options menu.
- 2) Turn the small **MFD** knob to Chart Setup. Press **ENT**. The Color Scheme option will be highlighted.
- 3) Turn the small **MFD** knob to select Day Auto Night. Press the small **MFD** knob to save the selected value and return to the Charts page.
- 4) If "Auto" is selected, turn the large **MFD** knob to highlight the Display Level Brightness value. Turn the small **MFD** knob to change the display level value for which the display will automatically switch from Day/Night brightness.
- 5) Press the **MFD** knob to save the selected value.

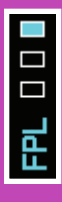

3) **Char I** 1) 2) 3) 4) 5)

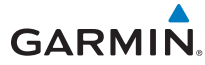

## Viewing NOTAMs (ChartView Only)

In the event there is an active NOTAM (Notice to Airmen) for a particular chart, the **NOTAM** soft key will be available. To view the information press the **NOTAM** soft key.

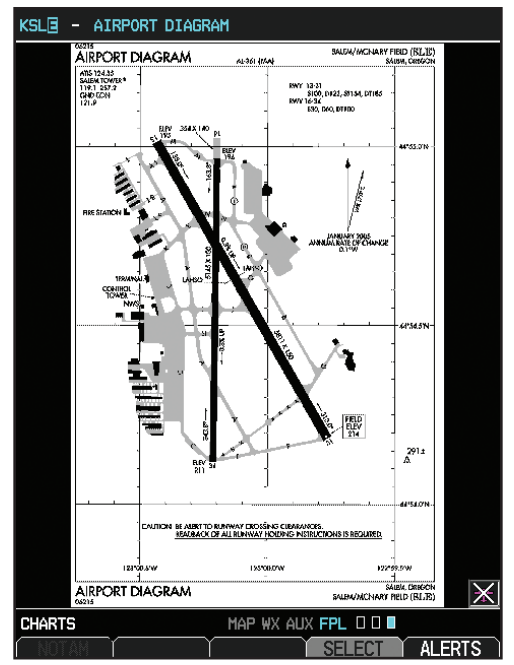

**Charts Page** 

FPL 00

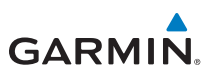

# Alerts

Refer to the Airplane Flight Manual and ADAS+ ETM documentation in the event that Engine Trend Monitor (ETM) alerts are displayed.

## **On Screen Alerts**

| Alert            | Description                                                                                                    |
|------------------|----------------------------------------------------------------------------------------------------|
|                  | • ADC 1 or ADC 2 Altitude Error Correction is unavailable.                                                                           |
| ADC(1/2) ALT EC  | • Alert is enabled and the ADC is reporting that altitude correction is unavailable.                                                 |
| ADC(1/2) SERVICE | • ADC 1 or ADC 2 requires service.                                                                                                   |
| ADC CONFIG       | • ADC configuration error.                                                                                                    |
| AFCS             | Autopilot failure.                                                                                                    |
| AHRS(1/2) CAL    | <ul> <li>AHRS 1 or AHRS 2 calibration version error. Contact repair facility.</li> </ul>                                             |
|                  | • AHRS 1 or AHRS 2 is not receiving any GPS information.                                                                             |
|                  | <ul> <li>AHRS 1 or AHRS 2 is operating exclusively in no-GPS<br/>reversionary mode.</li> </ul>                                       |
| AHRS(1/2) GPS    | • AHRS 1 or AHRS 2 is using the backup GPS information.                                                                              |
|                  | • AHRS 1 or AHRS 2 is not receiving backup GPS information.                                                                          |
|                  | <ul> <li>Two GPS devices are configured as present and AHRS 1 is not<br/>receiving GPS data from the backup (2nd) device.</li> </ul> |
| AHRS(1/2) SRVC   | • AHRS1 or AHRS 2 magnetic field model needs update. This appears on the ground only.                                                |
|                  | • AHRS1 or AHRS 2 is not receiving true airspeed from ADC.                                                                           |
| ΛHPS(1/2) ΤΛS    | • Displayed heading and attitude data are still valid.                                                                               |
| ΑΠΛ3(1/2) ΙΑ3    | <ul> <li>Additional loss of GPS data will cause loss of heading and<br/>attitude data.</li> </ul>                                    |
| AHRS CONFIG      | AHRS configuration error.                                                                                                    |
| AHRS MAG DB      | • AHRS/GDU magnetic field model database version mismatch.                                                                           |
| AIL              | Mistrim condition requiring roll trim.                                                                                               |
| ALT KEY INOP     | • The ALT key is disabled. ALT key not available.                                                                                    |
| ALT NO COMP      | • No data from one or more altitude sensors.                                                                                         |
| ARINC 429 CONFIG | • ARINC 429 configuration error.                                                                                                    |

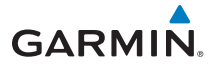

| ALER | TS |
|------|----|
|      |    |

| Alert            | Description                                                                                       |  |
|------------------|---------------------------------------------------------------------------------------------------|--|
| ARINC 708 CONFIG | ARINC 708 configuration error.                                                                    |  |
| AUD NOT AVAIL    | Audio system is not available.                                                                    |  |
| AUD SYS FAIL     | Audio system failure.                                                                             |  |
|                  | Reduced functionality due to missing aviation database.                                           |  |
| AVIN DD          | • Datacard may have been ejected.                                                                 |  |
| CAL LOST         | Calibration data is lost.                                                                         |  |
| CHT DB ERR       | <ul> <li>Datacard's charts database is incomplete. Some charts may be<br/>unavailable.</li> </ul> |  |
| CHT STREAM       | <ul> <li>Chart streaming not available. GDU reverts to the datacard's charts.</li> </ul>          |  |
| CNFG MISMATCH    | • GDU 1-2 airframe configuration settings disagree.                                               |  |
| CNFG MODULE      | • GDU configuration module is inoperative.                                                        |  |
|                  | • ADS-B fault: UAT receiver.                                                                      |  |
|                  | • ADS-B fault: 1090 receiver.                                                                     |  |
|                  | • FIS-B weather has failed.                                                                       |  |
|                  | • GDL 88 ADS-B Failure. Unable to transmit ADS-B messages.                                        |  |
|                  | • GDL 88 ADS-B fault.                                                                             |  |
|                  | • GDL 88 needs service.                                                                           |  |
|                  | • GDL 88 ADS-B is not transmitting position. Check GPS devices.                                   |  |
| DATALINK         | • GDL 88 control panel input fault. Check transponder mode.                                       |  |
| DATALINK         | • GDL 88 ADS-B fault. Pressure altitude source inoperative.                                       |  |
|                  | • GDL 88 external traffic system inoperative or connection lost.                                  |  |
|                  | GDL 88 configuration module needs service.                                                        |  |
|                  | • GDL 88 is inoperative or connection to GDU is lost.                                             |  |
|                  | • GDL 88 CSA failure.                                                                             |  |
|                  | GDL 88 external traffic system has a low battery.                                                 |  |
|                  | • GDL 88 external traffic system in standby for more than 60 seconds.                             |  |

#### **ALERTS**

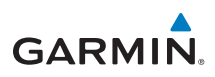

| Alert             | Description                                                                                                    |
|-------------------|----------------------------------------------------------------------------------------------------|
| DATA LOST         | <ul> <li>Pilot stored data is lost. All pilot configurable items return to<br/>their default settings.</li> </ul>  |
| DB ERR            | • Database found on top card.                                                                                      |
|                   | Database sync complete.                                                                                            |
| DD STINC CONFLETE | • Restart required to use new databases.                                                                           |
| DB SYNC DISABLED  | • No database card found to receive databases.                                                                     |
| DB SYNC ERROR     | Not enough space to receive one or more databases.                                                                 |
| DIAG MODE         | System is in Diagnostic Mode.                                                                                      |
| DSCRT CONFIG      | Discrete input/output configuration error.                                                                         |
| ELE               | • Mistrim condition requiring elevator trim.                                                                       |
| ENG SENSOR UNIT   | Configuration error.                                                                                               |
| (1/2)             | • Communication with sensors is halted or lost.                                                                    |
|                   | Engine Trend Monitor data capture.                                                                                 |
| ETIVICAPIURE      | • ADAS+ engine monitoring system is recording trend data.                                                          |
|                   | Engine Trend Monitor exceedance/advisory.                                                                          |
| ETM EXCEED        | <ul> <li>ADAS+ engine monitoring system is reporting an exceedence or<br/>advisory condition.</li> </ul>           |
|                   | Engine Trend Monitor needs service.                                                                                |
| ETIM FAULI        | • ADAS+ engine monitoring system is reporting a system fault.                                                      |
|                   | Cooling fan 1/2 has failed.                                                                                        |
| Fan 1/2 Fail      | Unit may operate at extreme temperatures.                                                                          |
|                   | <ul> <li>Extended operation at high temperatures is not recommended as<br/>damage to the GDU may occur.</li> </ul> |
|                   | • PFD/MFD coloration may be incorrect.                                                                             |
|                   | Backlight may dim to reduce power and heat.                                                                        |

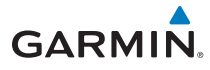

| Alert             | Description                                                                                   |  |
|-------------------|-----------------------------------------------------------------------------------------------|--|
|                   | Gad 43 communication is lost.                                                                 |  |
|                   | Gyro Emulation Type Mismatch fault.                                                           |  |
|                   | • Yaw Rate Scale Factor Mismatch fault.                                                       |  |
|                   | • GDU AHRS Monitor fault.                                                                     |  |
|                   | Pitch Deviation fault.                                                                        |  |
|                   | Roll Deviation fault.                                                                         |  |
|                   | • Yaw Rate Deviation fault.                                                                   |  |
|                   | AHRS A429 Attitude Timeout fault.                                                             |  |
|                   | • AHRS A429 Attitude Invalid fault.                                                           |  |
| GAD 43            | AHRS Pitch Out of Range fault.                                                                |  |
|                   | AHRS Attitude Invalid fault.                                                                  |  |
|                   | AHRS A429 Heading Timeout fault.                                                              |  |
|                   | AHRS A429 Heading Invalid fault.                                                              |  |
|                   | Power Supply fault.                                                                           |  |
|                   | • AC reference is lost.                                                                       |  |
|                   | Application SCI integrity fault.                                                              |  |
|                   | Configuration integrity fault.                                                                |  |
|                   | Calibration integrity fault.                                                                  |  |
|                   | • Unit fault.                                                                                 |  |
|                   | GAD 43e configuration error.                                                                  |  |
| GAD 45E CONFIG    | Communication is halted.                                                                      |  |
| GATE MODE         | Automated testing is on.                                                                      |  |
| GDL 69            | • GDL 69/69A has failed.                                                                      |  |
|                   | • AHRS 1 is too far north or south. No magnetic heading provided.                             |  |
| geo limits        | <ul> <li>Operation in extreme north latitudes has rendered the heading unreliable.</li> </ul> |  |
| GPS(1/2) FAIL     | Communication with GPS1 or GPS2 data is lost.                                                 |  |
| GPS(1/2) PPS FAIL | • Timing data from GPS 1 or GPS 2 is lost.                                                    |  |
| GSR FAIL          | • The GSR 56 has failed.                                                                      |  |

#### **ALERTS**

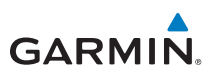

| Alert               | Description                                                                                                    |  |  |
|---------------------|----------------------------------------------------------------------------------------------------|--|--|
|                     | GWX configuration error.                                                                                                   |  |  |
| GVIX COINFIG        | • Configuration is required.                                                                                               |  |  |
| GWX SERVICE         | GWX requires service.                                                                                                    |  |  |
|                     | • AHRS 1 or AHRS 2 in no magnetometer reversionary mode.                                                                   |  |  |
| HDG FAULT           | • Heading fault occurs on the AHRS.                                                                                        |  |  |
|                     | Heading data is unreliable.                                                                                                |  |  |
|                     | HDG features are disabled or defaulted to GPS1 TRK.                                                                        |  |  |
| HDG LUST            | • GDU is in the reversionary track-based mode.                                                                             |  |  |
| HTAWS               | <ul> <li>External HTAWS not available. Internal TERRAIN-HSVT alerting<br/>is enabled.</li> </ul>                           |  |  |
|                     | • External HTAWS configuration mismatch.                                                                                   |  |  |
| IAS NO COMP         | No data from one or more airspeed sensors.                                                                                 |  |  |
| <lru> CAL</lru>     | • Error in the calibration of the indicated LRU.                                                                           |  |  |
| <lru> CONFIG</lru>  | • Error in configuration of the indicated LRU.                                                                             |  |  |
| <lru> COOLING</lru> | <ul> <li>The indicated LRU has insufficient cooling. Display is<br/>automatically dimmed to reduce power usage.</li> </ul> |  |  |
| <lru> DB ERR</lru>  | • Error exists with the indicated LRU database.                                                                            |  |  |
| <lru> KEYSTK</lru>  | • The indicated LRU key is stuck.                                                                                          |  |  |
| <lru> SERVICE</lru> | • The indicated LRU requires service.                                                                                      |  |  |
| <lru> VOLTAGE</lru> | <ul> <li>The indicated LRU has low voltage. Display is automatically<br/>dimmed to reduce power usage.</li> </ul>          |  |  |
| MANIFEST            | • LRU software mismatch. Communication is halted                                                                           |  |  |
| MAXSPD              | Overspeed protection is active.                                                                                            |  |  |
| MINSPD              | Underspeed protection is active.                                                                                           |  |  |
| NIAV/(1/2) EAU      | • Communication with NAV 1 or NAV 2 is lost.                                                                               |  |  |
| NAV(1/2) FAIL       | • No data from the indicated navigation receiver.                                                                          |  |  |
| NO RADAR DATA       | • No data is being sent to the GDU.                                                                                        |  |  |
| PFT                 | Preflight test failure.                                                                                                    |  |  |
| PIT NO COMP         | • No data from one or more pitch attitude sensors.                                                                         |  |  |

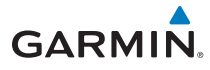

| Alert                      | Description                                                                                    |   |
|----------------------------|------------------------------------------------------------------------------------------------|---|
| PREV EXCEED                | Previous Engine Trend Monitor exceedance.                                                      |   |
|                            | • ADAS+ engine trend monitor is reporting a previous exceedence.                               |   |
| PTRM                       | • Pitch trim failure.                                                                          |   |
| RADAR CONTROLS<br>DISAGREE | • Data does not match for a duration of 15 seconds or longer.                                  |   |
| REGISTER GFDS              | • Data services are inoperative. Unit is not registered.                                       |   |
| ROL NO COMP                | No data from one or more roll attitude sensors.                                                |   |
| RS-232 CONFIG              | • RS-232 configuration error.                                                                  |   |
| RS-485 CONFIG              | RS-485 configuration error.                                                                    |   |
| RUD                        | Mistrim condition requiring rudder trim.                                                       |   |
| SD CARD 1                  | • Top SD Card disabled due to errors. Replace card.                                            |   |
| SD CARD 2                  | Bottom SD Card disabled due to errors. Replace card.                                           |   |
| SIMULATOR                  | • Simulator Mode is active. Do not use for navigation.                                         |   |
| STORMSCOPE                 | • Stormscope <sup>®</sup> has failed or connection is lost.                                    | Þ |
|                            | Outside of terrain database coverage area.                                                     |   |
| JVI DIJADELD               | • Terrain database resolution is too low.                                                      | 乙 |
| SW MISMATCH                | • GDU software version mismatch. No GDU crossfill.                                             | Ś |
| TAWS                       | <ul> <li>External TAWS is not available. Internal TERRAIN-SVT alerting<br/>enabled.</li> </ul> |   |
|                            | • External TAWS configuration mismatch.                                                        |   |
| TDB                        | Airframe does not support Terrain database.                                                    |   |
| TERRAIN DSP                | <ul> <li>Terrain or obstacle database error in TAWS-B or TERRAIN-SVT<br/>only.</li> </ul>      |   |
| TRAFFIC                    | • ADS-B In traffic alerting has failed.                                                        |   |
|                            | • ADS-B In traffic has failed.                                                                 |   |
|                            | • TAS/TCAS has been in standby for more than 60 seconds.                                       |   |
|                            | • TAS/TCAS is inoperative or connection is lost.                                               |   |
| TRAFFIC CONFIG             | • ADS-B traffic data does not match configuration.                                             |   |
|                            | • Traffic device has failed.                                                                   |   |
| IKAFFIC FAIL               | • Traffic data is no longer displayed.                                                         |   |
| TRAFFIC STDBY              | Traffic is in Standby mode while airborne.                                                     |   |

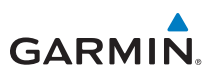

| Alert           | Description                                                                    |
|-----------------|--------------------------------------------------------------------------------|
| TRK LOST        | • Heading and track from active GPS is lost. HSI is using secondary GPS track. |
| TRK TRAFFIC     | • Heading is lost. Traffic is now based on track.                              |
| WX ALERT        | • Possible severe weather ahead.                                               |
| WX RADAR        | • Communication with weather radar is lost.                                    |
| WX RDR SERVICE  | • Weather radar requires service.                                              |
| WXR INPUT FAULT | • Weather radar is not receiving one or more inputs.                           |
| XPDR1/2         | • GTX1 or GTX 2 requires service.                                              |
|                 | • GTX1 or GTX 2 is inoperative or connection to GDU is lost.                   |
|                 | • Transponder 1 or Transponder 2 is inoperative or connection to GDU is lost.  |
| YAW             | • Yaw damper failure.                                                          |

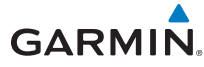

## **TAWS-B Alerts**

| Alert Type                                | PFD/MFD Alert<br>Annunciation | Aural Message                                                                                          |
|-------------------------------------------|-------------------------------|----------------------------------------------------------------------------------------------------|
| Excessive Descent Rate<br>Warning (EDR-W) | PULL UP                       | "Pull Up"                                                                                              |
| FLTA Terrain Warning<br>(RTC-W, ITI-W)    | PULL UP                       | "Terrain Ahead, Pull Up; Terrain Ahead,<br>Pull Up" *<br>or<br>"Terrain, Terrain; Pull Up, Pull Up"    |
| FLTA Obstacle Warning<br>(ROC-W, IOI-W)   | PULL UP                       | "Obstacle Ahead, Pull Up; Obstacle Ahead,<br>Pull Up"*<br>or<br>"Obstacle, Obstacle; Pull Up, Pull Up" |
| FLTA Wire Warning<br>(ILI-W, RLC-W)       | PULL UP                       | "Wire Ahead, Pull Up; Wire Ahead, Pull Up" *<br>or<br>"Wire, Wire, Pull Up, Pull Up"                   |
| FLTA Terrain Caution<br>(RTC-C, ITI-C)    | TERRAIN                       | "Terrain Ahead; Terrain Ahead"*<br>or<br>"Caution, Terrain; Caution, Terrain"                          |
| FLTA Obstacle Caution<br>(ROC-C, IOI-C)   | OBSTACLE                      | "Obstacle Ahead; Obstacle Ahead" *<br>or<br>"Caution, Obstacle; Caution, Obstacle"                     |
| FLTA Wire Caution<br>(ILI-C, RLC-C)       | WIRE                          | "Wire Ahead; Wire Ahead"<br>or<br>"Caution, Wire; Caution Wire"                                        |
| Premature Descent<br>Alert Caution (PDA)  | TERRAIN                       | "Too Low, Terrain"                                                                                     |
| Voice Callout<br>(VCO-500)                | None                          | "Five-Hundred"                                                                                         |
| Excessive Descent Rate<br>Caution (EDR-C) | TERRAIN                       | "Sink Rate"                                                                                            |
| Negative Climb Rate<br>Caution (NCR-C)    | TERRAIN                       | "Don't Sink"*<br>or<br>"Too Low, Terrain"                                                              |

\* Alerts with multiple messages are configurable at installation and are installationdependent. Alerts for the default configuration are indicated with asterisks.

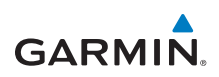

# **Terrain-SVT<sup>™</sup> Alerts**

| Alert Type                                            | PFD/MFD Alert<br>Annunciation | Aural Message                  |
|-------------------------------------------------------|-------------------------------|--------------------------------|
| GPS signal re-established                             | None                          | "Terrain System Available"     |
| Terrain System Test Successful                        | None                          | "Terrain System test OK"       |
| Terrain System Test in Progress                       | MAP 0 0 0 0 🔳                 | None                           |
| Terrain Alerting is disabled                          | TER INH                       | None                           |
| No GPS position<br>Excessively degraded GPS<br>signal | TER N/A                       | "Terrain System Not Available" |
| Terrain SVT System Test Fail                          | TER FAIL                      | "Terrain System Failure"       |

| S    | Alert Type                              | PFD/MFD Alert<br>Annunciation | Aural Message                 |
|------|-----------------------------------------|-------------------------------|-------------------------------|
| LER. | FLTA Terrain Caution<br>(RTC-C, ITI-C)  | TERRAIN                       | "Caution, Terrain, Terrain"   |
| A    | FLTA Terrain Caution<br>(RLC-C, ILI-C)  | WIRE                          | "Caution, Wire, Wire"         |
|      | FLTA Terrain Warning<br>(RTC-W, ITI-W)  | TERRAIN                       | "Warning, Terrain, Terrain"   |
|      | FLTA Terrain Warning<br>(RLC-W, ILI-W)  | WIRE                          | "Warning, Wire, Wire"         |
|      | FLTA Obstacle Caution<br>(ROC-C, IOI-C) | OBSTACLE                      | "Caution, Obstacle, Obstacle" |
|      | FLTA Obstacle Warning<br>(ROC-W, IOI-W) | OBSTACLE                      | "Warning, Obstacle, Obstacle" |

190-00601-03 Rev K

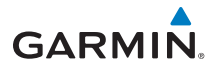

# Symbols

## Map Page Symbols

| Symbol       | Description                           |
|--------------|---------------------------------------|
| 0            | Unknown Airport                       |
| •            | Non-towered, Non-serviced Airport     |
|              | Towered, Non-serviced Airport         |
| •            | Non-towered, Serviced Airport         |
| •            | Towered, Serviced Airport             |
| <b></b>      | Soft Surface, Serviced Airport        |
| 0            | Soft Surface, Non-serviced Airport    |
| R            | Private Airport                       |
| •            | Heliport                              |
|              | Intersection                          |
| 0            | LOM (compass locator at outer marker) |
| 0            | NDB (Non-directional Radio Beacon)    |
| Ø            | VOR                                   |
| 0            | VOR/DME                               |
|              | ILS/DME or DME-only                   |
| ø            | VORTAC                                |
| (+)          | TACAN                                 |
|              | User Waypoint                         |
| U            | New User Airport                      |
| ( <u>ě</u> ) | VRP (Visual Reporting Point)          |

SYMBOLS

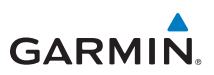

# SafeTaxi<sup>®</sup> Symbols

| Symbol    | Description              |
|-----------|--------------------------|
| H         | Helipad                  |
| ¥         | Airport Beacon           |
|           | Under Construction Zones |
| $\square$ | Designated Water Areas   |

# **Traffic Symbols**

**SYMBOLS** 

| TAS Symbol      | Description                |
|-----------------|----------------------------|
| $\Diamond$      | Other Traffic              |
| $\blacklozenge$ | Proximity Advisory (PA)    |
| $\bigcirc$      | Traffic Advisory (TA)      |
|                 | Traffic Advisory Off-scale |

#### TAS/TCAS Traffic Symbols

| TIS Symbol     | Description                |
|----------------|----------------------------|
| $\diamondsuit$ | Non-threat Traffic         |
|                | Traffic Advisory (TA)      |
|                | Traffic Advisory Off-scale |

#### **TIS Traffic Symbols**

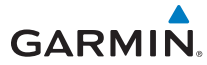

**SYMBOLS** 

| Symbol             | Description                                                     |
|--------------------|-----------------------------------------------------------------|
| $\diamond$         | Basic Non-directional Traffic (White: In Air; Brown: On Ground) |
| AA                 | Basic Directional Traffic (White: In Air; Brown: On Ground)     |
| $\bigtriangledown$ | Basic Off-scale Selected Traffic                                |
|                    | Proximate Non-directional Traffic                               |
|                    | Proximate Directional Traffic                                   |
|                    | Proximate Off-scale Selected Traffic                            |
|                    | Non-directional Alerted Traffic                                 |
|                    | Off-scale Non-directional Alerted Traffic                       |
| ${}$               | Directional Alerted Traffic                                     |
|                    | Off-scale Directional Alerted Traffic                           |
|                    | Non-directional Surface Vehicle                                 |
| Ê                  | Directional Surface Vehicle                                     |

ADS-B Traffic Symbols

SYMBOLS

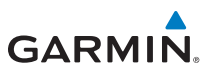

# Terrain/Obstacle Altitude Legend

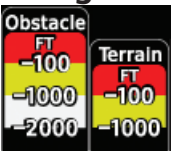

#### Terrain/Obstacle Altitude Legend

| Symbol | Description                                                        |
|--------|--------------------------------------------------------------------|
| Red    | Terrain is at or within 100 ft below the current aircraft altitude |
| Yellow | Terrain is between 100 ft and 1,000 ft below the aircraft altitude |
| Black  | Terrain is more than 1,000 ft below the current aircraft altitude  |

#### **Terrain Altitude Color Descriptions**

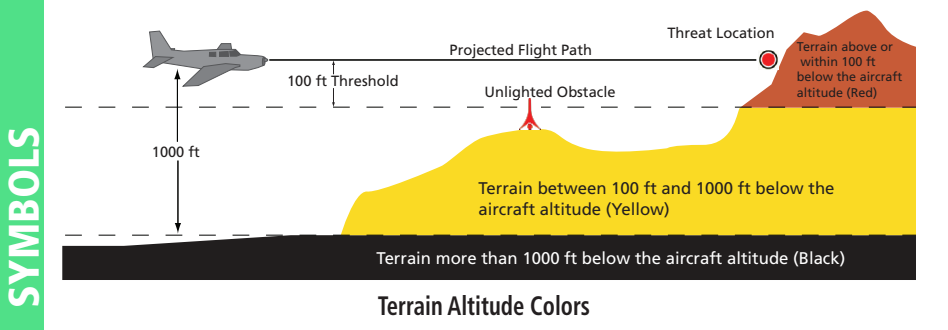

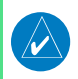

**NOTE:** Obstacles will be removed from the Terrain/TAWS page when range **(RNG)** exceeds 10 NM.

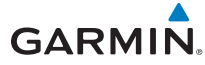

# **Obstacle Icons**

| Symbol              | Description                                              |
|---------------------|----------------------------------------------------------|
| $\land \land \land$ | Unlighted Obstacle (height is less than 1,000 ft AGL)    |
| ***                 | Lighted Obstacle (height is less than 1,000 ft AGL)      |
|                     | Unlighted Obstacle (height is greater than 1,000 ft AGL) |
| <b>*</b> ≮          | Lighted Obstacle (height is greater than 1,000 ft AGL)   |
| X                   | Tower                                                    |
| <b>1</b>            | Windmill                                                 |
| *                   | Windmill in Group                                        |
|                     | Power Line                                               |

#### **Obstacle Icon Types**

| Symbol | Description                                                               |
|--------|---------------------------------------------------------------------------|
| Red    | Obstacle is at or within 100 ft below current aircraft altitude           |
| Yellow | Obstacle is between 100 ft and 1,000 ft below current aircraft altitude   |
| White  | Obstacle is between 1,000 ft and 2,000 ft below current aircraft altitude |

#### **Obstacle Altitude Color Descriptions**

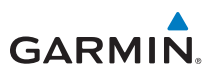

# Map Toolbar Symbols

| Symbol                  | Description                                           |
|-------------------------|-------------------------------------------------------|
|                         | Terrain Proximity Enabled and Available Indicator     |
| X                       | Terrain Proximity Enabled and Not Available Indicator |
| 类                       | Point Obstacle Enabled and Available Indicator        |
| $\times$                | Point Obstacle Enabled and Not Available Indicator    |
| Д                       | Wire Obstacles Enabled and Available Indicator        |
| $\mathbb{X}$            | Wire Obstacles Enabled and Not Available Indicator    |
| 4                       | StormScope                                            |
| $\left[ \times \right]$ | StormScope Enabled and Not Available Indicator        |
| <b>◆</b> ↑              | Traffic Enabled and Available Indicator               |
| ≫                       | Traffic Enabled and Not Available Indicator           |

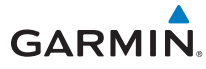

## XM<sup>®</sup> WX Weather Symbols and Product Age

The broadcast rate represents the interval at which XM WX Satellite Radio broadcasts new signals that may or may not contain new weather data. It does not represent the rate at which weather data is updated or new content is received by the Data Link Receiver. Weather data is updated at intervals that are defined and controlled by XM WX Satellite Radio and its data vendors. The product label in the legend will turn yellow at half the expiration time and gray when expired. Expired products will not be shown on the display.

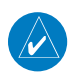

NOTE: Product age is not displayed for individual reports of AIRMETs, SIGMETs, City Forecasts, County Warnings, Cell Movement and TFRs. Product generation time is displayed for Freezing Level and Winds Aloft instead of valid time.

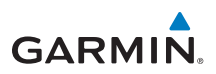

# **Miscellaneous Symbols**

| Symbol   | Description                                     |
|----------|-------------------------------------------------|
| *        | Generic Airplane                                |
| <u>+</u> | Low-Wing Prop                                   |
| 1        | High-Wing Prop                                  |
| +        | Kit Plane                                       |
| <u>*</u> | Turboprop                                       |
| ***      | Twin-Engine Prop                                |
| *        | Single-Engine Jet                               |
| <b>*</b> | Business Jet                                    |
| <b>T</b> | Simple Airplane                                 |
| <u> </u> | 2-Blade Rotorcraft                              |
| <u></u>  | 3-Blade Rotorcraft                              |
| X        | 4-Blade Rotorcraft                              |
|          | Arrow                                           |
| ₩<br>N   | Default Map Cursor                              |
|          | Measuring Cursor                                |
| ×        | MFD Wind Vector (w/ valid GPS solution)         |
| •        | Parallel Track Waypoint                         |
|          | Restricted/Prohibited/Warning/Alert             |
| 0        | TFR (Temporary Flight Restrictions)             |
| THINNI I | MOA                                             |
|          | Class B Airspace (De-Emphasized Smart Airspace) |
|          | Class C Airspace (De-Emphasized Smart Airspace) |
|          | Class D Airspace (De-Emphasized Smart Airspace) |
| 70<br>50 | Airspace Altitude Label (Upper/Lower Limits)    |

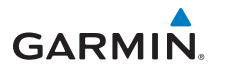

This page intentionally left blank

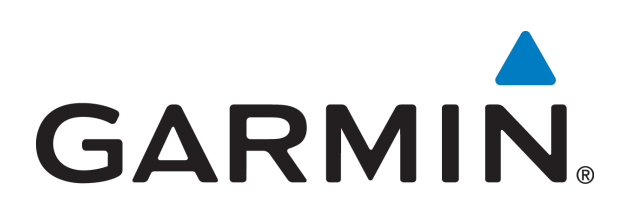

Part Number 190-00601-03 Rev. K